# Chytrá dokovací stanice Dell Pro Thunderbolt 4 SD25TB4

Uživatelská příručka

Regulační model: K23A Regulační typ: K23A002 Duben 2025 Rev. A00

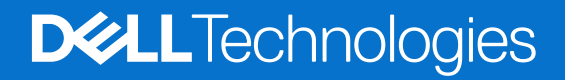

#### Poznámky, upozornění a varování

(i) POZNÁMKA: POZNÁMKA označuje důležité informace, které umožňují lepší využití produktu.

VÝSTRAHA: UPOZORNĚNÍ varuje před možným poškozením hardwaru nebo ztrátou dat a obsahuje pokyny, jak těmto problémům předejít.

MAROVÁNÍ: VAROVÁNÍ upozorňuje na potenciální poškození majetku a riziko úrazu nebo smrti.

© 2025 Dell Inc. nebo dceřiné společnosti. Všechna práva vyhrazena. Dell Technologies, Dell a ostatní ochranné známky jsou ochranné známky společnosti Dell Inc. nebo dceřiných společností. Ostatní ochranné známky mohou být ochranné známky svých vlastníků.

# Obsah

| Kapitola 1: Úvod                                                               | 4  |
|--------------------------------------------------------------------------------|----|
| Kapitola 2: Obsah balení                                                       | 5  |
| Kapitola 3: Pohledy na chytrou dokovací stanici Dell Pro Thunderbolt 4 SD25TB4 | 6  |
| Shora                                                                          | 6  |
| Vpředu                                                                         | 7  |
| Vpravo                                                                         | 7  |
| Vzadu                                                                          |    |
| Spodní část                                                                    | 9  |
| Kapitola 4: Hardwarové požadavky                                               | 10 |
| Kapitola 5: Důležité informace                                                 | 11 |
| Kapitola 6: Nastavení dokovací stanice                                         | 12 |
| Kapitola 7: Nastavení externích monitorů                                       | 14 |
| ·<br>Konfigurace monitorů                                                      | 14 |
| Konfigurace s více displeji                                                    | 15 |
| Šířka pásma obrazovky                                                          |    |
| Tabulka rozlišení obrazovky                                                    | 19 |
| Kapitola 8: Technické údaje                                                    | 25 |
| Technické údaje produktu                                                       | 25 |
| Napájení                                                                       |    |
| Specifikace napájecího adaptéru                                                |    |
| Vypnutí portů                                                                  | 27 |
| Indikátory stavu LED                                                           |    |
| Kontrola vypínače                                                              |    |
| Indikátor LED portu RJ45                                                       |    |
| Kontrolky LED vzdálené správy                                                  |    |
| Provozní a skladovací podmínky                                                 |    |
| Kapitola 9: Aktualizace firmwaru dokovací stanice Dell                         |    |
| Kapitola 10: Dell Device Management Console                                    | 34 |
| Kapitola 11: Často kladené dotazy                                              | 35 |
| Kapitola 12: Odstraňování problémů                                             | 36 |
| Kapitola 13: Nápověda a kontakt na společnost Dell                             | 40 |

# Úvod

Chytrá dokovací stanice Dell Pro Thunderbolt 4 SD25TB4 je zařízení, které propojí všechna vaše elektronická zařízení s počítačem pomocí kabelového rozhraní Thunderbolt 4 (USB Type-C). Připojení počítače k dokovací stanici umožňuje připojení více periferních zařízení. Patří mezi ně myš, klávesnice, stereofonní reproduktory, externí pevné disky a displeje s vysokým rozlišením.

VÝSTRAHA: Aktualizujte systém BIOS, grafické ovladače a ovladače ethernetu na nejnovější verze na webu podpory společnosti Dell. Před použitím dokovací stanice také aktualizujte ovladače chytré dokovací stanice Dell Pro Thunderbolt 4. Staré verze systému BIOS a ovladačů mohou způsobit, že počítač dokovací stanici nerozpozná nebo nebude fungovat optimálně. Vždy zkontrolujte, zda na stránkách podpory společnosti Dell není k dispozici firmware doporučený pro vaši dokovací stanici.

# 2

## Obsah balení

Dokovací stanice se dodává s níže zobrazenými součástmi:

- Dokovací stanice
- Napájecí adaptér a kabel napájecího adaptéru
- Dokumentace (stručná příručka, bezpečnost, předpisy a informace o vlivu na životní prostředí)

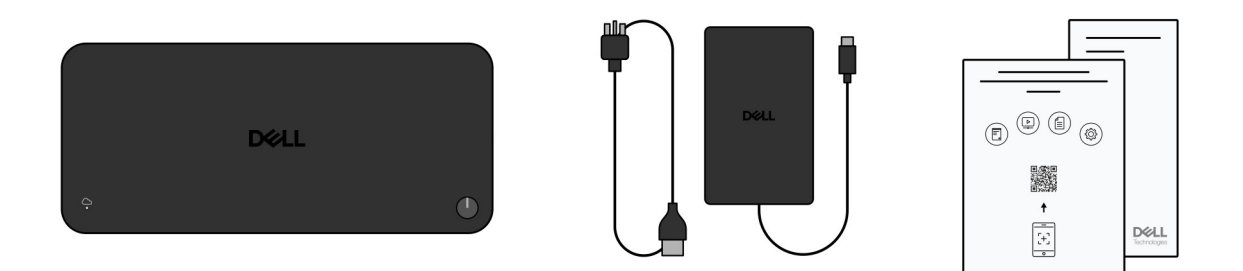

#### Obrázek 1. Obsah balení dokovací stanice Dell Pro Thunderbolt 4 SD25TB4

(i) POZNÁMKA: Pokud některá z uvedených položek v balení chybí, kontaktujte podporu společnosti Dell na webu podpory Dell.

## 3

## Pohledy na chytrou dokovací stanici Dell Pro Thunderbolt 4 SD25TB4

### Shora

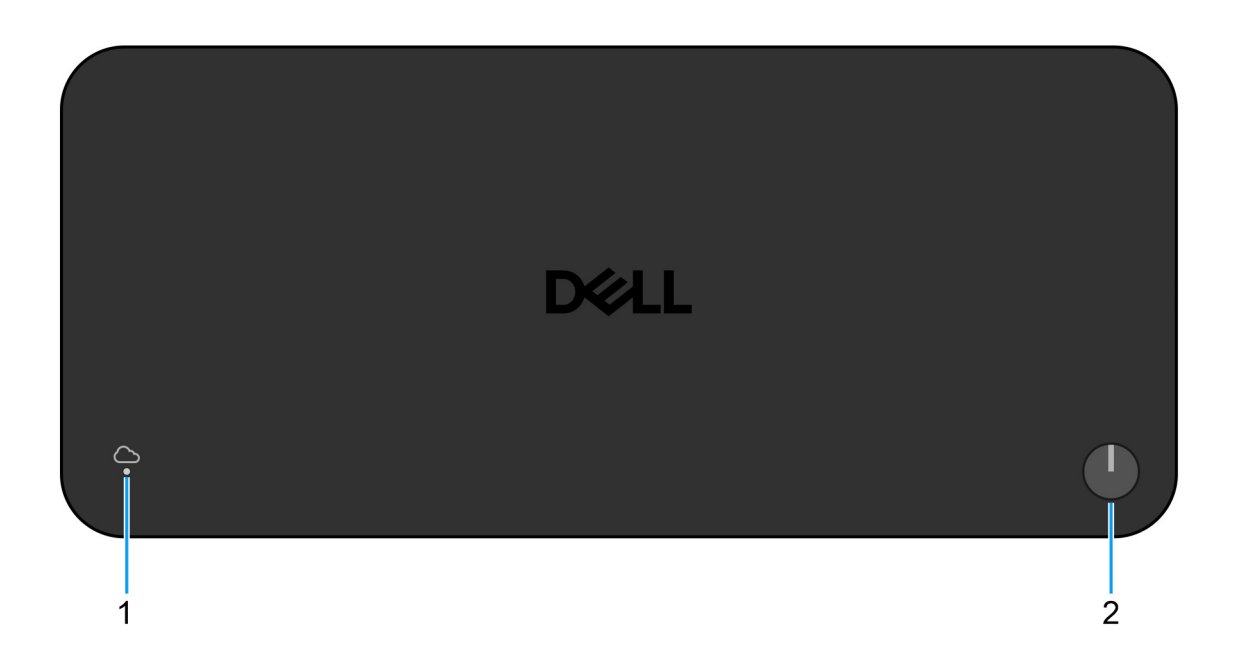

#### Obrázek 2. Horní pohled

#### 1. Kontrolka LED vzdálené správy

Indikuje cloudového připojení dokovací stanice.

#### 2. Tlačítko pro uspání / probuzení / zapnutí napájení

Stisknutím zapnete počítač připojený k dokovací stanici, pokud je vypnutý nebo v režimu spánku či hibernace.

POZNÁMKA: Pokud je chytrá dokovací stanice Dell Pro Thunderbolt 4 připojena k podporovaným počítačům Dell či počítačům od jiných výrobců s funkcí Power Delivery 3.1, tlačítko dokovací stanice funguje stejně jako tlačítko napájení počítače. Můžete jej použít k zapnutí, probuzení nebo vynucenému vypnutí notebooku či přechodu do režimu spánku.

## Vpředu

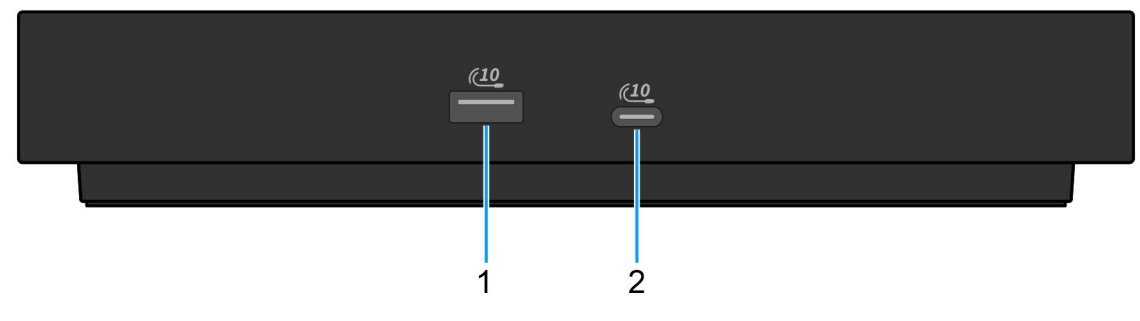

#### Obrázek 3. Pohled zepředu

1. Port USB 3.2 2. generace (10 Gb/s)

Slouží k připojení zařízení, jako jsou externí úložiště nebo tiskárny. Umožňuje rychlost přenosu dat až 10 Gb/s.

2. Jeden port USB 3.2 2. generace Type-C (10 Gb/s)

Slouží k připojení zařízení, jako jsou externí úložiště nebo tiskárny. Umožňuje rychlost přenosu dat až 10 Gb/s.

### Vpravo

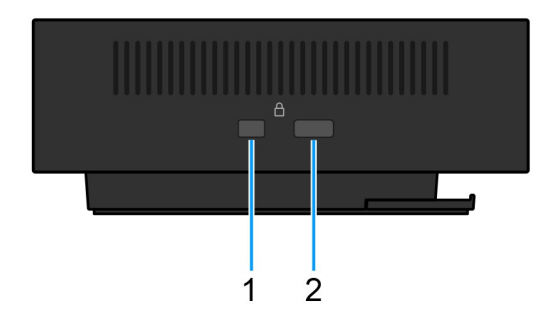

#### Obrázek 4. Pohled zprava

1. Slot pro klínový bezpečnostní zámek

Slouží k připojení bezpečnostního kabelu, který chrání před neoprávněným přemístěním dokovací stanice.

2. Slot bezpečnostního zámku kabelu Kensington

Slouží k připojení bezpečnostního kabelu, který chrání před neoprávněným přemístěním dokovací stanice.

## Vzadu

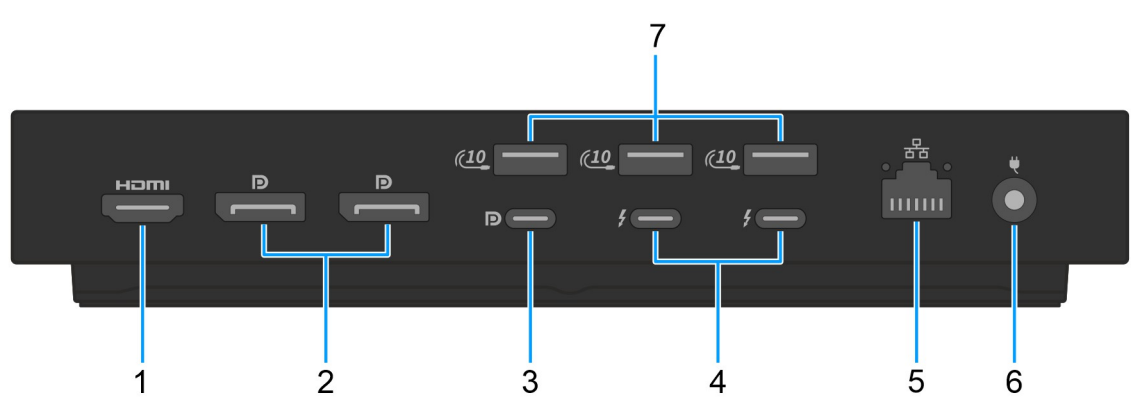

#### Obrázek 5. Pohled zezadu

#### 1. Port HDMI 2.1

Připojení k televizoru, externímu displeji nebo jinému zařízení s aktivovaným vstupem HDMI. Poskytuje grafický a zvukový výstup.

#### 2. Dva porty DisplayPort 1.4

Slouží k připojení externího displeje nebo projektoru.

#### Port USB 3.2 2. generace (10 Gb/s) Type-C s rozhraním DisplayPort 1.4 v alternativním režimu (multifunkční port DisplayPort nebo MFDP)

Slouží k připojení zařízení, jako jsou externí úložiště, tiskárny a externí monitory. Dokovací stanice umožňuje rychlost přenosu dat až 10 Gb/s.

#### 4. Dva porty Thunderbolt 4

Podporuje rozhraní USB4, DisplayPort 1.4 a Thunderbolt 4 a umožňuje připojení k externím displejům.

Poskytuje rychlost přenosu dat až 40 Gb/s pro specifikaci USB4 a Thunderbolt 4.

#### 5. Ethernetový port RJ45

Slouží k připojení ethernetového kabelu (RJ45) ze směrovače nebo širokopásmového modemu a umožňuje přístup k síti nebo k internetu s přenosovou rychlostí 10/100/1000/2500 Mb/s.

#### 6. Port napájecího adaptéru

Připojte napájecí adaptér pro napájení dokovací stanice.

#### 7. Port USB 3.2 2. generace (10 Gb/s)

Slouží k připojení zařízení, jako jsou externí úložiště nebo tiskárny. Umožňuje rychlost přenosu dat až 10 Gb/s.

### Spodní část

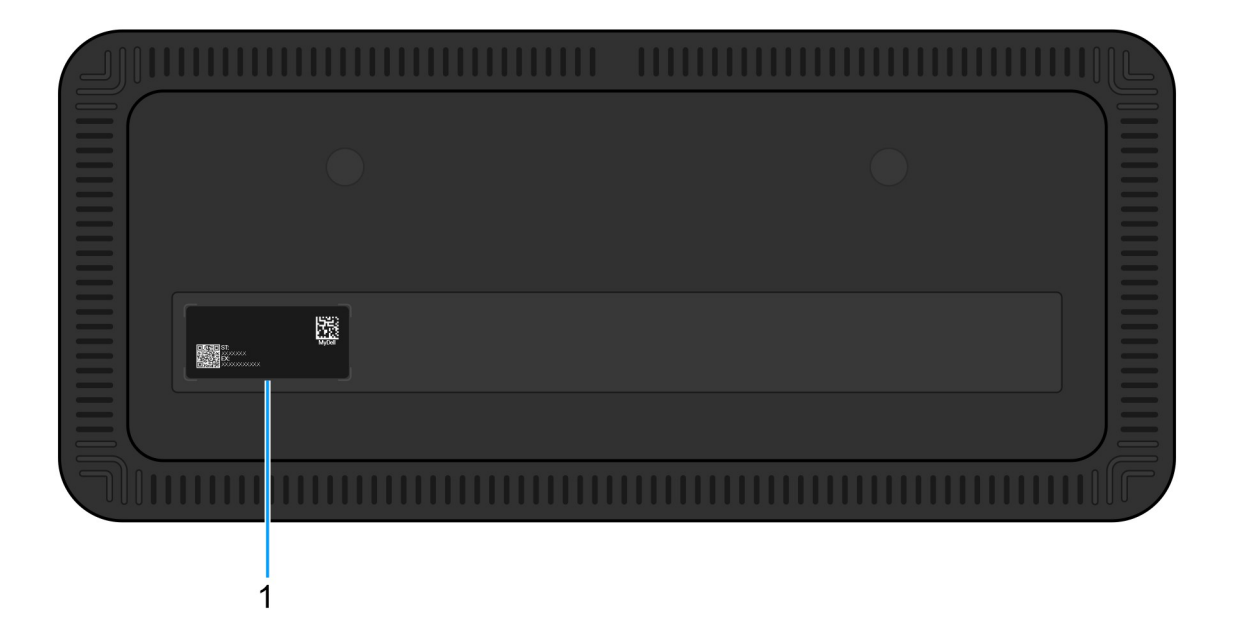

#### Obrázek 6. Pohled zdola

#### 1. Štítek s výrobním číslem

Výrobní číslo je jedinečný alfanumerický identifikátor, díky kterému mohou servisní technici společnosti Dell identifikovat hardwarové komponenty v dokovací stanici a přistupovat k informacím o záruce.

# Hardwarové požadavky

4

Před zahájením používání dokovací stanici se ujistěte, že váš počítač má port Thunderbolt (doporučeno) přes USB Type-C nebo USB Type-C s režimem DisplayPort Alt, který je kompatibilní s dokovací stanicí.

# Důležité informace

## Aktualizace ovladačů v počítači

Před použitím dokovací stanice se doporučuje aktualizovat následující ovladače v počítači:

- Systém BIOS
- Grafické ovladače
- ovladač Thunderbolt a firmware Thunderbolt,
- ovladač ethernetové sítě.
- VÝSTRAHA: Staré verze systému BIOS a ovladačů mohou způsobit, že počítač dokovací stanici nerozpozná nebo nebude správně fungovat. Vždy zkontrolujte, jestli na webu podpory společnosti Dell není k dispozici firmware doporučený pro vaši dokovací stanici.

V případě počítačů Dell můžete navštívit web podpory společnosti Dell, zadat výrobní číslo nebo kód Express Service Code a vyhledat odpovídající ovladače. Další informace o umístění výrobního čísla u vašeho počítače naleznete v části Vyhledání výrobního čísla u vašeho počítače.

V případě počítačů jiných výrobců přejděte na stránku podpory výrobce a vyhledejte nejnovější ovladače.

### Správná manipulace s kabely

Pokud chcete zajistit optimální výkon a prodloužit životnost kabelů, dodržujte tyto osvědčené postupy:

- 1. Vyhněte se ostrým ohybům
  - Ujistěte se, že kabel není ohnutý v ostrých úhlech, zejména v blízkosti konektorů. Udržujte jemné zakřivení, abyste zabránili nadměrnému namáhání vnitřních vodičů.
- 2. Používejte správné vedení kabelů
  - Při organizaci nebo uskladnění kabelu se vyhněte příliš těsnému namotávání. Místo toho kabel volně naviňte do širokých smyček, abyste zachovali jeho integritu.
- 3. Netahejte za kabel ani s ním nekruťte
  - Při odpojování od jakéhokoli konektoru netahejte za kabel ani jej nedržte při přenášení dokovací stanice z jednoho místa na druhé. Tak zabráníte možnému poškození kabelu a konektorů.
- 4. Pokud vybavení nepoužíváte, bezpečně jej uskladněte
  - Když dokovací stanici nepoužíváte, uskladněte ji i s kabely tak, abyste zabránili stlačení a jiným formám poškození.

## Často kladené otázky k ovladačům a souborům ke stažení

Při odstraňování problémů, stahování nebo instalaci ovladačů doporučujeme přečíst si článek 000123347 znalostní databáze Dell s často kladenými dotazy ohledně ovladačů a souborů ke stažení.

# Nastavení dokovací stanice

6

#### Kroky

- 1. Aktualizujte systém BIOS, grafickou kartu, rozhraní Thunderbolt a síťové ovladače počítače ze stránky Ovladače na webu podpory Dell.
  - **POZNÁMKA:** Aktualizace ovladače Thunderbolt jsou určeny pouze pro počítače, které jsou nativně nakonfigurované s hardwarem Thunderbolt a nejsou určeny pro počítače bez rozhraní Thunderbolt.

🔨 🔨 VÝSTRAHA: Při instalaci systému BIOS a ovladačů musí být počítač připojen ke zdroji napájení.

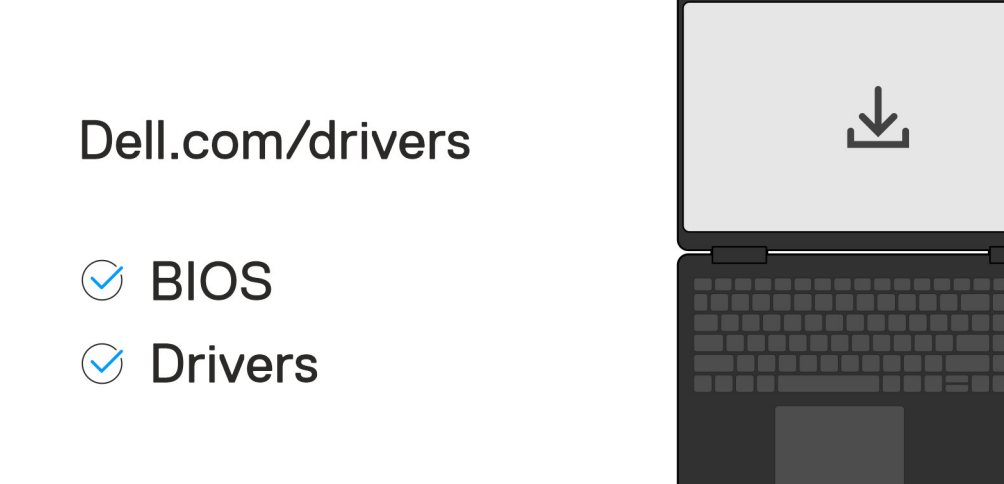

#### 2. Zapnutí dokovací stanice:

- a. Připojte kabel napájecího adaptéru k elektrické zásuvce a k napájecímu adaptéru.
- b. Připojte napájecí adaptér ke konektoru napájecího adaptéru stejnosměrného proudu 7,4 mm na dokovací stanici.

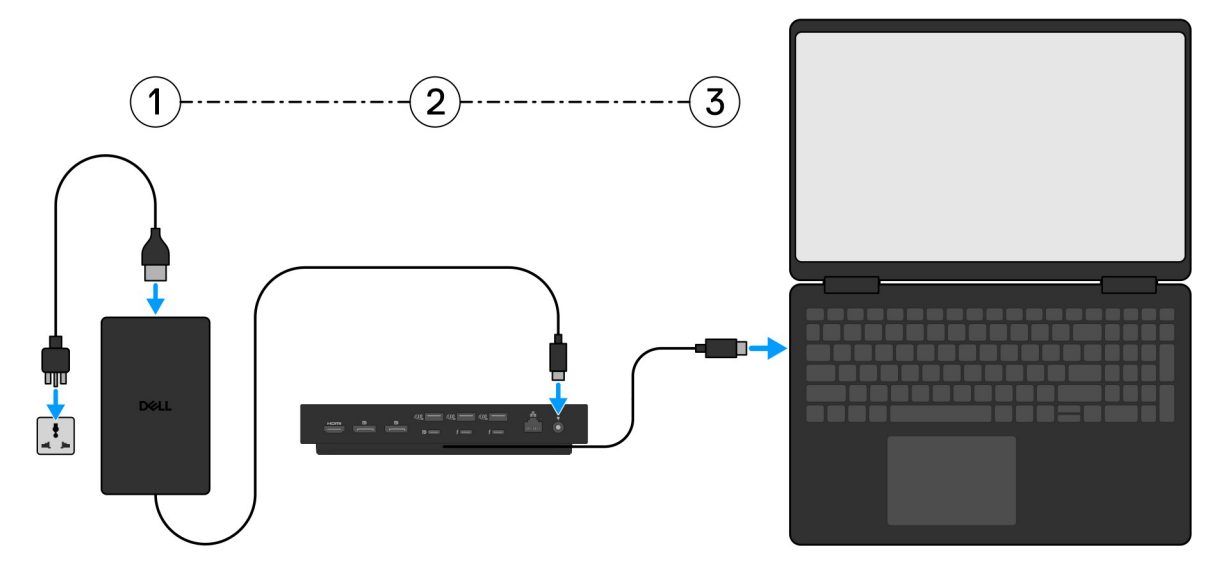

- 3. Připojte konektor USB Type-C k počítači.
- 4. Připojte k dokovací stanici dle potřeby více obrazovek.

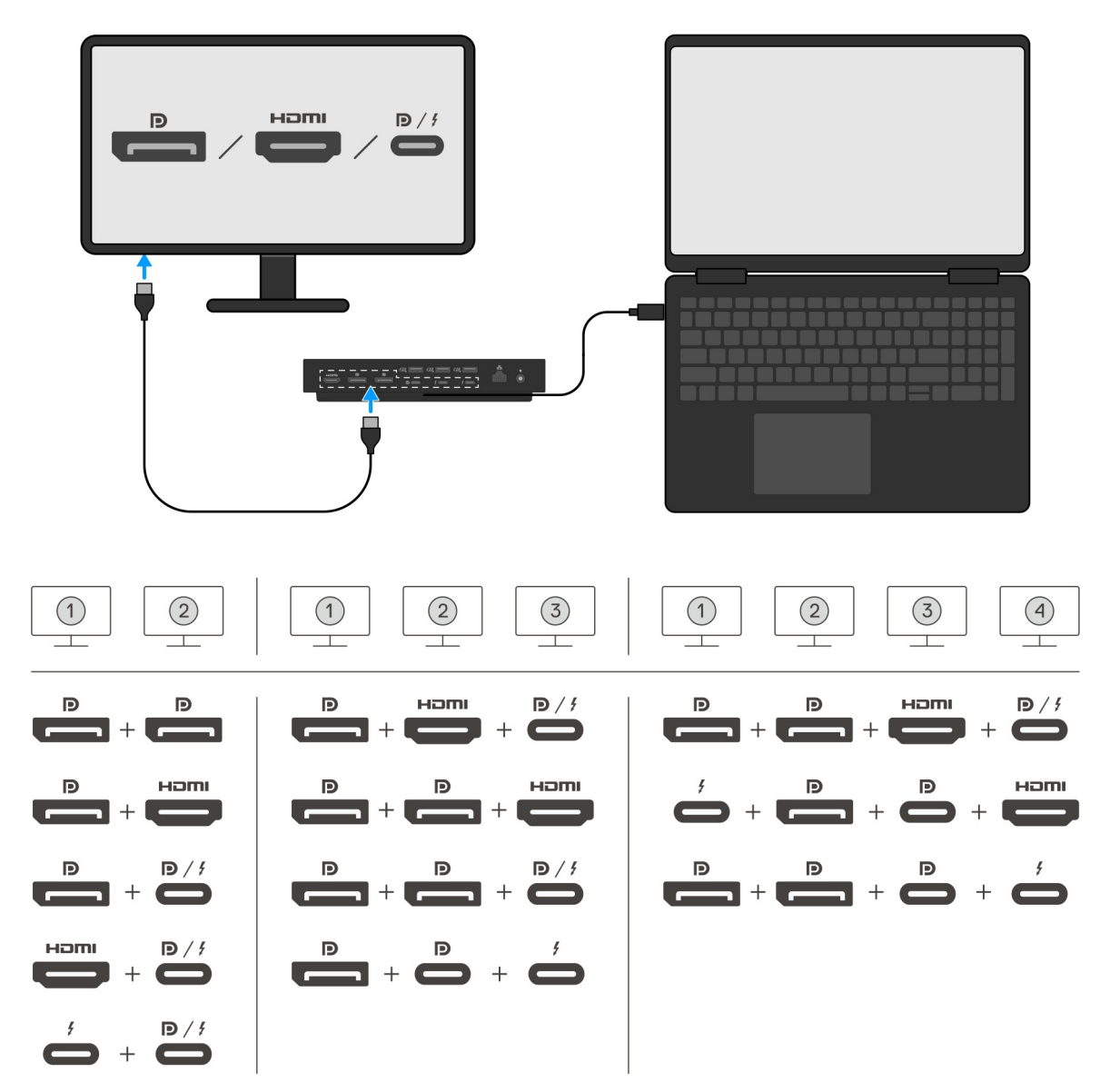

Výše uvedená tabulka popisuje různé kombinace grafických portů, s nimiž lze k chytré dokovací stanici Dell Pro Thunderbolt 4 SD25TB4 připojit několik displejů. Další podrobnosti o podporovaných rozlišeních displeje naleznete v části Rozlišení displeje.

## 7

## Nastavení externích monitorů

## Konfigurace monitorů

Více displejů připojíte takto:

#### Kroky

- 1. Klikněte na tlačítko Start a zvolte Nastavení.
- 2. Klikněte na Systém a zvolte Obrazovka.

3. V části Více obrazovek upravte konfiguraci displejů dle potřeby.

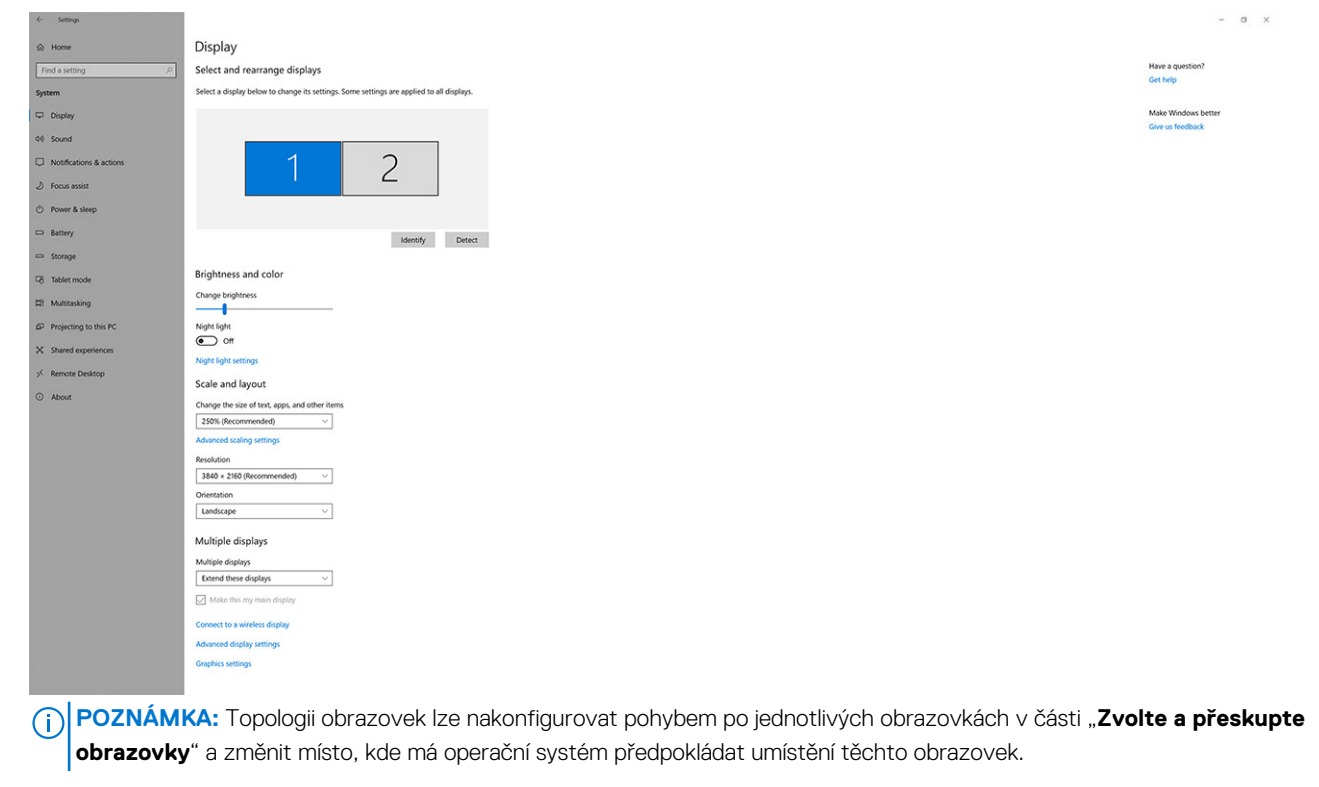

### Konfigurace s více displeji

Chytrá dokovací stanice Dell Pro Thunderbolt 4 SD25TB4 podporuje více konfigurací grafického výstupu se 2, 3 a 4 externími displeji.

**POZNÁMKA:** Dokovací stanice SD25TB4 podporuje zařízení bez rozhraní Thunderbolt, ale tato zařízení nebudou moci využívat funkce Thunderbolt. Po připojení ke dvěma portům Thunderbolt na zadní straně dokovací stanice fungují zařízení bez rozhraní Thunderbolt rychlostí USB 3.0.

### Uspořádání se dvěma displeji

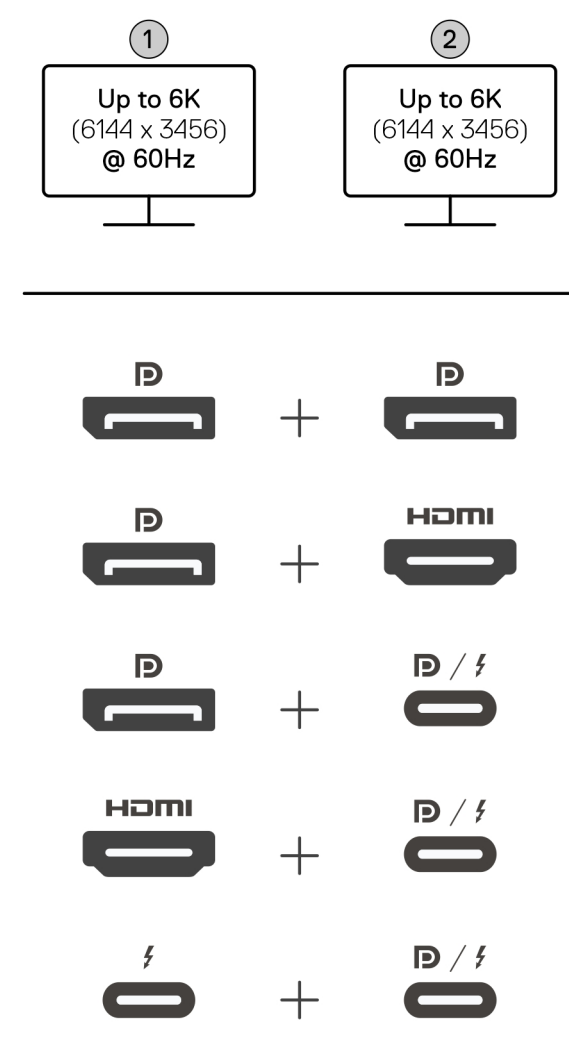

Obrázek 7. Uspořádání se dvěma displeji

#### Tabulka 1. Připojení dvou displejů

| Počet displejů        | Konektor č. 1                      | Konektor č. 2                  |
|-----------------------|------------------------------------|--------------------------------|
| Dva (až 6K při 60 Hz) | Port DisplayPort 1.4               | Port DisplayPort 1.4           |
|                       | Port DisplayPort 1.4 Port HDMI 2.1 |                                |
|                       | Port DisplayPort 1.4               | Port MFDP Type-C / Thunderbolt |
|                       | Port HDMI 2.1                      | Port MFDP Type-C / Thunderbolt |
|                       | Port Thunderbolt                   | Port MFDP Type-C / Thunderbolt |

### Uspořádání se třemi displeji

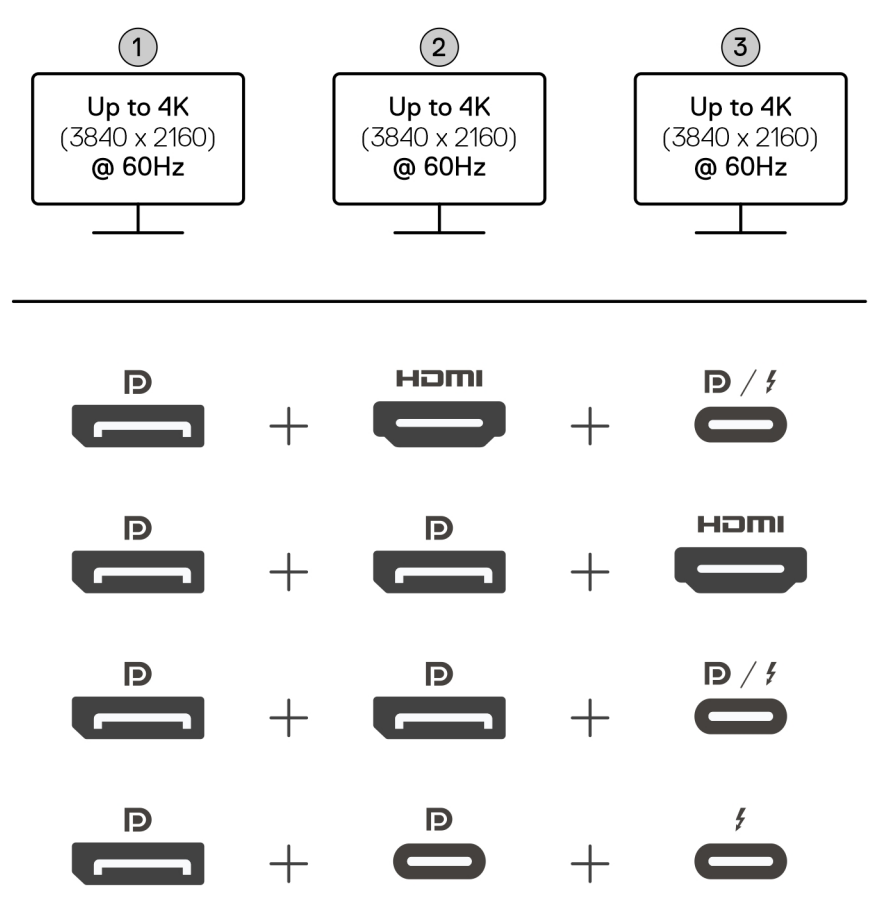

#### Obrázek 8. Uspořádání se třemi displeji

#### Tabulka 2. Připojení tří displejů

| Počet displejů        | Konektor č. 1        | Konektor č. 2        | Konektor č. 3                  |
|-----------------------|----------------------|----------------------|--------------------------------|
| Tři (až 4K při 60 Hz) | Port DisplayPort 1.4 | Port HDMI 2.1        | Port MFDP Type-C / Thunderbolt |
|                       | Port DisplayPort 1.4 | Port DisplayPort 1.4 | Port HDMI 2.1                  |
|                       | Port DisplayPort 1.4 | Port DisplayPort 1.4 | Port MFDP Type-C / Thunderbolt |
|                       | Port DisplayPort 1.4 | Port MFDP Type-C     | Port Thunderbolt               |

### Uspořádání se čtyřmi displeji

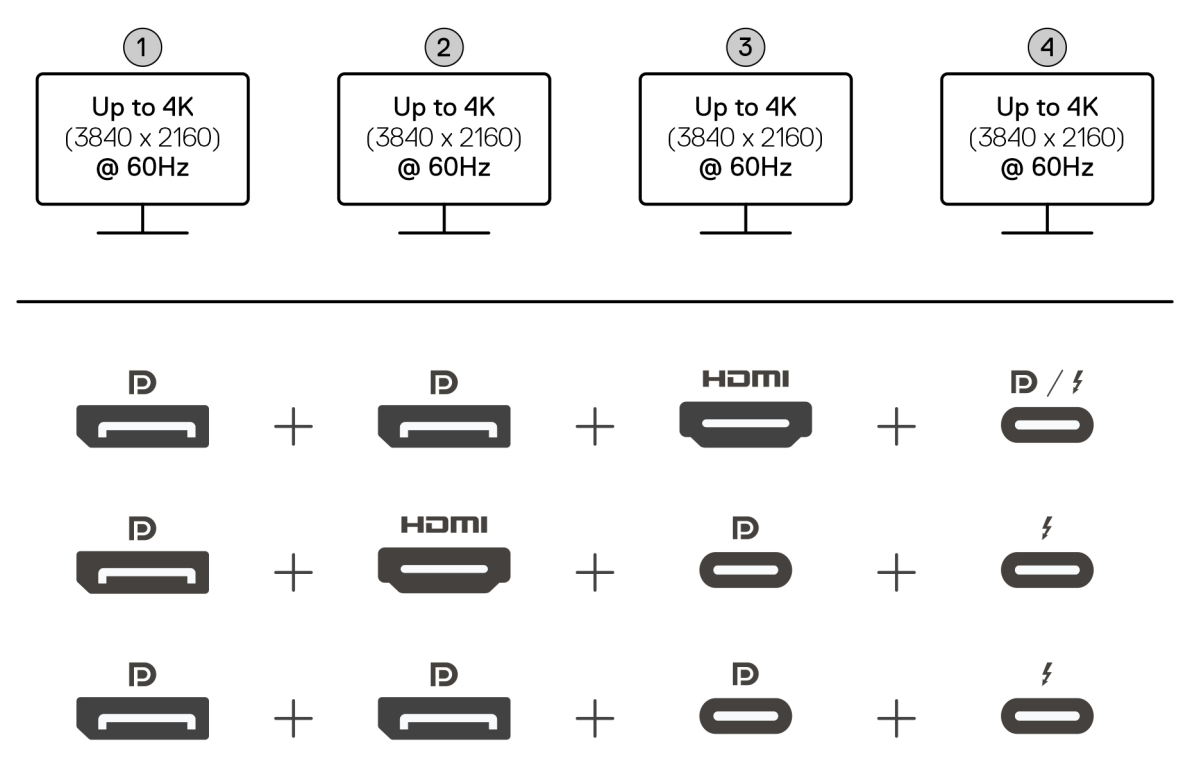

#### Obrázek 9. Uspořádání se čtyřmi displeji

#### Tabulka 3. Připojení čtyř displejů

| Počet displejů             | Konektor č. 1           | Konektor č. 2        | Konektor č. 3    | Konektor č. 4                     |
|----------------------------|-------------------------|----------------------|------------------|-----------------------------------|
| Čtyři (až 4K při<br>60 Hz) | Port DisplayPort<br>1.4 | Port DisplayPort 1.4 | Port HDMI 2.1    | Port MFDP Type-C /<br>Thunderbolt |
| -                          | Port DisplayPort<br>1.4 | Port HDMI 2.1        | Port MFDP Type-C | Port Thunderbolt                  |
|                            | Port DisplayPort<br>1.4 | Port DisplayPort 1.4 | Port MFDP Type-C | Port Thunderbolt                  |

## Šířka pásma obrazovky

Externí monitory vyžadují ke správnému fungování určitou šířku pásma. Monitory s vyšším rozlišením vyžadují větší šířku pásma.

• DisplayPort High Bit Rate 3 (HBR3) je 8,1 Gb/s (maximální rychlost na kanál). S režií DP je efektivní datová rychlost 6,4 Gbps na linku.

#### Tabulka 4. Šířka pásma obrazovky

| Řešení                        | Minimální požadovaná šířka pásma |
|-------------------------------|----------------------------------|
| 1x FHD (1 920 x 1 080), 60 Hz | 3,3 Gb/s                         |
| 1x QHD (2 560 x 1 440), 60 Hz | 5,8 Gb/s                         |
| 1x 4K (3 840 x 2 160), 30 Hz  | 6,4 Gb/s                         |
| 1x 4K (3 840 x 2 160), 60 Hz  | 12,8 Gb/s                        |

## Tabulka rozlišení obrazovky

### Tabulka rozlišení displeje pro počítače bez portů Thunderbolt

#### Tabulka 5. Tabulka rozlišení displeje pro počítače bez portů Thunderbolt

| Dostupná šířka<br>pásma pro připojení<br>Display Port | Jeden displej<br>(maximální rozlišení)                                                                                                    | Dva displeje<br>(maximální rozlišení)                                                                                                    | Tři displeje (maximální<br>rozlišení)                                                                                                    | Čtyři displeje (maximální<br>rozlišení)                                     |
|-------------------------------------------------------|----------------------------------------------------------------------------------------------------|----------------------------------------------------------------------------------------------------|----------------------------------------------------------------------------------------------------|-----------------------------------------------------------------------------|
| HBR3<br>(HBR3 × 2 kanálů –<br>12,9 Gb/s)              | DP 1.4 / HDMI 2.1 /<br>MFDP Type-C / TBT<br>Type-C:<br>4K (3 840 x 2 160)<br>při frekvenci 60 Hz<br><b>i POZNÁMKA:</b><br>Zakažte funkci<br>MST na<br>monitoru,<br>pokud je<br>k dispozici.<br>QHD<br>(2 560 x 1 440) při<br>frekvenci 120 Hz | <ul> <li>DP 1.4 +<br/>DP 1.4: QHD<br/>(2 560 x 1 440),<br/>60 Hz</li> <li>DP 1.4 +<br/>HDMI 2.1: QHD<br/>(2 560 x 1 440),<br/>60 Hz</li> <li>DP 1.4 + MFDP<br/>Type-C: QHD<br/>(2 560 x 1 440),<br/>60 Hz</li> <li>HDMI 2.1 + MFDP<br/>Type-C: QHD<br/>(2 560 x 1 440),<br/>60 Hz</li> </ul>                                                                                                    | <ul> <li>DP 1.4 + DP 1.4 + HDMI<br/>2.1: FHD (1 920 x 1 080),<br/>60 Hz</li> <li>DP 1.4 + DP 1.4 +<br/>MFPD Type-C: FHD<br/>(1 920 x 1 080), 60 Hz</li> <li>DP 1.4 + HDMI 2.1<br/>+ MFPD Type-C: FHD<br/>(1 920 x 1 080), 60 Hz</li> </ul>    | DP 1.4 + DP 1.4 + HDMI 2.1 +<br>MFDP Type-C: 1 280 x 1 024,<br>60 Hz        |
| HBR3s funkcí DSC<br>(Display Stream<br>Compression)   | DP 1.4 / HDMI 2.1 /<br>MFDP Type-C / TBT<br>Type-C:<br>6K (6144 x 3456)<br>při frekvenci 60 Hz<br>5K WUHD (5 120<br>x 2 160), 120 Hz<br>120 Hz                                                                                                | <ul> <li>DP 1.4 + DP 1.4:         <ul> <li>5K WUHD<br/>(5 120 x 2 160),<br/>60 Hz</li> <li>WQHD (3 440<br/>x 1 440),<br/>120 Hz</li> </ul> </li> <li>DP 1.4 + HDMI 2.1:         <ul> <li>5K WUHD<br/>(5 120 x 2 160),<br/>60 Hz</li> <li>WQHD (3 440<br/>x 1 440),<br/>120 Hz</li> </ul> </li> <li>DP 1.4 + MFDP<br/>Type-C:         <ul> <li>5K WUHD<br/>(5 120 x 2 160),<br/>60 Hz</li> <li>WQHD (3 440<br/>x 1 440),<br/>120 Hz</li> </ul> </li> <li>HDMI 2.1 + MFDP<br/>Type-C:         <ul> <li>SK WUHD<br/>(5 120 x 2 160),<br/>60 Hz</li> <li>HDMI 2.1 + MFDP<br/>Type-C:</li> <li>5K WUHD<br/>(5 120 x 2 160),<br/>60 Hz</li> <li>WQHD (3 440<br/>x 1 440),<br/>120 Hz</li> </ul> </li> </ul> | <ul> <li>DP 1.4 + DP 1.4<br/>+ HDMI 2.1: WQHD<br/>(3 440 × 1 440), 60 Hz</li> <li>DP 1.4 + DP 1.4 +<br/>MFPD Type-C: WQHD<br/>(3 440 × 1 440), 60 Hz</li> <li>DP 1.4 + HDMI 2.1 +<br/>MFPD Type-C: WQHD<br/>(3 440 × 1 440), 60 Hz</li> </ul> | DP 1.4 + DP 1.4 + HDMI 2.1<br>+ MFDP Type-C: WQHD<br>(3 440 x 1 440), 60 Hz |
| HBR3s funkcí DSC<br>(Display Stream<br>Compression)   | DP 1.4 / HDMI 2.1 /<br>MFDP Type-C / TBT<br>Type-C:                                                                                                    | • DP 1.4 +<br>DP 1.4: WQHD                                                                                                    | <ul> <li>DP 1.4 + DP 1.4</li> <li>+ HDMI 2.1: WQHD</li> <li>(3 440 x 1 440), 60 Hz</li> </ul>                                                                                                    | Nepodporováno                                                               |

| Dostupná šířka<br>pásma pro připojení<br>Display Port                                                                                                    | Jeden displej<br>(maximální rozlišení)                                                                    | Dva displeje<br>(maximální rozlišení)                                                                                                    | Tři displeje (maximální<br>rozlišení)                                                                                                    | Čtyři displeje (maximální<br>rozlišení) |
|----------------------------------------------------------------------------------------------------|----------------------------------------------------------------------------------------------------|----------------------------------------------------------------------------------------------------|----------------------------------------------------------------------------------------------------|-----------------------------------------|
| <ul> <li><b>POZNÁMKA:</b><br/>Platí pouze pro<br/>počítače dodávané<br/>s následujícími<br/>procesory:</li> <li>Intel® Core<br/>Ultra 5 238 V</li> <li>Intel® Core™<br/>Ultra 7 256 V</li> <li>Intel Core<br/>Ultra 5 228 V</li> <li>Intel Core Ultra<br/>7 266V</li> <li>Intel Core Ultra<br/>7 268V</li> <li>Intel Core Ultra<br/>7 268V</li> <li>Intel Core Ultra<br/>5 236V</li> <li>Intel Core Ultra<br/>5 226V</li> <li>Intel Core Ultra<br/>5 226V</li> <li>Intel Core Ultra<br/>5 226V</li> <li>Intel Core Ultra<br/>5 226V</li> <li>Intel Core Ultra<br/>5 226V</li> <li>Intel Core<br/>Ultra 7 164U</li> <li>Intel Core<br/>Ultra 7 164U</li> <li>Intel Core<br/>Ultra 5 134U</li> </ul> | <ul> <li>6K (6144 x 3456)<br/>při frekvenci 60 Hz</li> <li>5K WUHD (5 120<br/>x 2 160), 120 Hz</li> </ul> | (3 440 x 1 440),<br>120 Hz<br>DP 1.4 +<br>HDMI 2.1: WQHD<br>(3 440 x 1 440),<br>120 Hz<br>DP 1.4 + MFDP<br>Type-C: WQHD<br>(3 440 x 1 440),<br>120 Hz<br>HDMI 2.1 + MFDP<br>Type-C: WQHD<br>(3 440 x 1 440),<br>120 Hz | <ul> <li>DP 1.4 + DP 1.4 +<br/>MFPD Type-C: WQHD<br/>(3 440 x 1 440), 60 Hz</li> <li>DP 1.4 + HDMI 2.1 +<br/>MFPD Type-C: WQHD<br/>(3 440 x 1 440), 60 Hz</li> </ul> |                                         |

### Tabulka rozlišení displeje pro počítače s porty Thunderbolt

#### Tabulka 6. Tabulka rozlišení displeje pro počítače s porty Thunderbolt

| Dostupná šířka<br>pásma pro připojení<br>Display Port    | Jeden displej<br>(maximální rozlišení)                                                                                             | Dva displeje<br>(maximální rozlišení)                                                                                                    | Tři displeje (maximální<br>rozlišení)                                                                                                    | Čtyři displeje (maximální<br>rozlišení)                                                                                                    |
|----------------------------------------------------------|----------------------------------------------------------------------------------------------------|----------------------------------------------------------------------------------------------------|----------------------------------------------------------------------------------------------------|----------------------------------------------------------------------------------------------------|
| HBR3 (HBR3 x 4 linky<br>+ HBR3 x 1 linka –<br>32,4 Gb/s) | DP 1.4 / HDMI 2.1 /<br>MFDP Type-C / TBT<br>Type-C:<br>• 5K WUHD<br>(5 120 x 2 160),<br>60 Hz<br>• WQHD (3 440<br>x 1 440), 120 Hz | <ul> <li>DP 1.4 + DP 1.4: 4K<br/>(3 840 x 2 160),<br/>60 Hz</li> <li>DP 1.4 + HDMI 2.1:<br/>4K (3 840 x 2 160),<br/>60 Hz</li> <li>DP 1.4 +<br/>MFDP Type-C: 4K<br/>(3 840 x 2 160),<br/>60 Hz</li> <li>HDMI 2.1 + MFDP<br/>Type-C: 4K (3 840<br/>x 2 160), 60 Hz</li> <li>DP 1.4 + TBT<br/>Type-C:</li> </ul> | <ul> <li>DP 1.4 + DP 1.4<br/>+ HDMI 2.1: WQHD<br/>(3 440 x 1 440), 60 Hz</li> <li>DP 1.4 + DP 1.4 +<br/>MFDP Type-C: WQHD<br/>(3 440 x 1 440), 60 Hz</li> <li>DP 1.4 + HDMI 2.1 +<br/>MFDP Type-C: WQHD<br/>(3 440 x 1 440), 60 Hz</li> <li>DP 1.4 + DP 1.4 + TBT<br/>Type-C:</li> <li>1. Dva monitory 4K<br/>(3 840 x 2 160),<br/>60 Hz</li> </ul> | <ul> <li>DP 1.4 + DP 1.4 +<br/>HDMI 2.1 + TBT Type-C:<br/>QHD (2 560 x 1 440),<br/>60 Hz</li> <li>DP 1.4 + DP 1.4 +<br/>HDMI 2.1 + TBT Type-C:</li> <li>1. Tři WQHD<br/>(3 440 x 1 440),<br/>60 Hz</li> <li>2. Jeden QHD<br/>(2 560 x 1 440),<br/>60 Hz</li> <li>DP 1.4 + DP 1.4 + MFDP<br/>Type-C + TBT Type-C:</li> </ul> |

| Dostupná šířka<br>pásma pro připojení<br>Display Port     | Jeden displej<br>(maximální rozlišení)                                                                                                    | Dva displeje<br>(maximální rozlišení)                                                                                                    | Tři displeje (maximální<br>rozlišení)                                                                                                    | Čtyři displeje (maximální<br>rozlišení)                                                                                                    |
|-----------------------------------------------------------|----------------------------------------------------------------------------------------------------|----------------------------------------------------------------------------------------------------|----------------------------------------------------------------------------------------------------|----------------------------------------------------------------------------------------------------|
|                                                           |                                                                                                    | <ol> <li>Jeden 5K<br/>WUHD (5120<br/>x 2 160), 60 Hz</li> <li>Jeden QHD<br/>(2 560 x 1 440)<br/>, 60 Hz</li> <li>HDMI 2.1 + TBT<br/>Type-C:         <ol> <li>Jeden 5K<br/>WUHD (5120<br/>x 2 160), 60 Hz</li> <li>Jeden QHD<br/>(2 560 x 1 440)<br/>, 60 Hz</li> </ol> </li> <li>MFDP Type-C +<br/>TBT Type-C:         <ol> <li>Jeden 5K<br/>WUHD (5120<br/>x 2 160), 60 Hz</li> <li>Jeden 5K<br/>WUHD (5120<br/>x 2 160), 60 Hz</li> <li>Jeden QHD<br/>(2 560 x 1 440)<br/>, 60 Hz</li> </ol> </li> </ol>                                                                                                    | <ol> <li>Jeden QHD         <ul> <li>(2 560 x 1 440),<br/>60 Hz</li> </ul> </li> <li>DP 1.4 + MFDP Type-C +<br/>TBT Type-C:         <ul> <li>Dva monitory 4K</li> <li>(3 840 x 2 160),<br/>60 Hz</li> <li>Jeden QHD                 <ul> <li>(2 560 x 1 440),<br/>60 Hz</li> </ul> </li> <li>DP 1.4 + HDMI 2.1 + TBT<br/>Type-C:                 <ul> <li>DVa monitory 4K</li> <li>(3 840 x 2 160),<br/>60 Hz</li> </ul> </li> <li>DP 1.4 + HDMI 2.1 + TBT<br/>Type-C:                      <ul> <li>DVa monitory 4K</li> <li>(3 840 x 2 160),<br/>60 Hz</li> <li>Jeden QHD<br/>(2 560 x 1 440),<br/>60 Hz</li> <li>HDMI 2.1 + MFDP Type-<br/>C + TBT Type-C:</li></ul></li></ul></li></ol>                                                                                                    | <ol> <li>Tři WQHD<br/>(3 440 x 1 440),<br/>60 Hz</li> <li>Jeden QHD<br/>(2 560 x 1 440),<br/>60 Hz</li> <li>DP 1.4 + DP 2.1 + MFDP<br/>Type-C + TBT Type-C:</li> <li>Tři WQHD<br/>(3 440 x 1 440),<br/>60 Hz</li> <li>Jeden QHD<br/>(2 560 x 1 440),<br/>60 Hz</li> </ol>                                                                                                    |
| HBR3 s technologií<br>DSC (Display Stream<br>Compression) | <ul> <li>DP 1.4 /<br/>HDMI 2.1 / MFDP<br/>Type-C / TBT<br/>Type-C:         <ul> <li>6K<br/>(6144 x 3456)<br/>při frekvenci<br/>60 Hz</li> <li>5K WUHD<br/>(5 120 x 2 160),<br/>120 Hz</li> </ul> </li> <li>DisplayPort<br/>1.4a: 8K<br/>(7 680 x 4 320),<br/>60 Hz</li> <li><b>POZNÁMKA:</b><br/>Chcete-li<br/>dosáhnout<br/>tohoto<br/>rozlišení,<br/>připojte<br/>rozšířený<br/>displej<br/>k dokovací<br/>stanici pomocí<br/>dvou kabelů<br/>DisplayPort.</li> </ul> | <ul> <li>DP 1.4 + DP 1.4:         <ul> <li>6K                 (6144 × 3456)                při frekvenci                 60 Hz</li> <li>5K WUHD                 (5 120 × 2 160),                 120 Hz</li> </ul> </li> <li>DP 1.4 + HDMI 2.1:         <ul> <li>6K                 (6144 × 3456)                 při frekvenci                 60 Hz</li> <li>5K WUHD                 (5 120 × 2 160),                 120 Hz</li> </ul> </li> <li>DP 1.4 + MDMI 2.1:         <ul> <li>6K                  (6144 × 3456)                 při frekvenci                  60 Hz</li> <li>5K WUHD                  (5 120 × 2 160),                  120 Hz</li> </ul> </li> <li>DP 1.4 + MFDP         <ul> <li>Type-C:                  <ul> <li>6K                       (6144 × 3456)</li></ul></li></ul></li></ul> | <ul> <li>DP 1.4 + DP 1.4 +<br/>HDMI 2.1: <ul> <li>4K (3 840 x 2 160) při<br/>frekvenci 60 Hz</li> <li>WQHD (3 440<br/>x 1 440), 120 Hz</li> </ul> </li> <li>DP 1.4 + DP 1.4 + MFDP<br/>Type-C: <ul> <li>4K (3 840 x 2 160) při<br/>frekvenci 60 Hz</li> <li>WQHD (3 440<br/>x 1 440), 120 Hz</li> </ul> </li> <li>DP 1.4 + HDMI 2.1 +<br/>MFDP Type-C: <ul> <li>4K (3 840 x 2 160) při<br/>frekvenci 60 Hz</li> <li>WQHD (3 440<br/>x 1 440), 120 Hz</li> </ul> </li> <li>DP 1.4 + DP 1.4 + TBT<br/>Type-C: <ul> <li>4K (3 840 x 2 160) při<br/>frekvenci 60 Hz</li> <li>WQHD (3 440<br/>x 1 440), 120 Hz</li> </ul> </li> <li>DP 1.4 + DP 1.4 + TBT<br/>Type-C: <ul> <li>4K (3 840 x 2 160) při<br/>frekvenci 60 Hz</li> <li>WQHD (3 440<br/>x 1 440), 120 Hz</li> </ul> </li> <li>DP 1.4 + MFDP Type-C +<br/>TBT Type-C: <ul> <li>4K (3 840 x 2 160) při<br/>frekvenci 60 Hz</li> </ul> </li> </ul> | <ul> <li>DP 1.4 + DP 1.4 +<br/>HDMI 2.1 + MFDP Type-C:</li> <li>4K (3 840 x 2 160) při<br/>frekvenci 60 Hz</li> <li>WQHD (3 440<br/>x 1 440), 120 Hz</li> <li>DP 1.4 + DP 1.4 +<br/>HDMI 2.1 + TBT Type-C:</li> <li>4K (3 840 x 2 160) při<br/>frekvenci 60 Hz</li> <li>WQHD (3 440<br/>x 1 440), 120 Hz</li> <li>DP 1.4 + DP 1.4 + MFDP<br/>Type-C + TBT Type-C:</li> <li>4K (3 840 x 2 160) při<br/>frekvenci 60 Hz</li> <li>WQHD (3 440<br/>x 1 440), 120 Hz</li> </ul> |

| Dostupná šířka<br>pásma pro připojení<br>Display Port                                                                                                    | Jeden displej<br>(maximální rozlišení)                                                                                               | Dva displeje<br>(maximální rozlišení)                                                                                                    | Tři displeje (maximální<br>rozlišení)                                                                                                    | Čtyři displeje (maximální<br>rozlišení) |
|----------------------------------------------------------------------------------------------------|----------------------------------------------------------------------------------------------------|----------------------------------------------------------------------------------------------------|----------------------------------------------------------------------------------------------------|-----------------------------------------|
|                                                                                                    |                                                                                                    | <ul> <li>6K         <ul> <li>6K                 <ul> <li>(6144 x 3456)</li></ul></li></ul></li></ul>                                                                                                    | <ul> <li>WQHD (3 440<br/>×1 440), 120 Hz</li> <li>DP 1.4 + HDMI 2.1 + TBT<br/>Type-C:</li> <li>4K (3 840 x 2 160) při<br/>frekvenci 60 Hz</li> <li>WQHD (3 440<br/>×1 440), 120 Hz</li> <li>HDMI 2.1 + MFDP Type-C<br/>+ TBT Type-C:</li> <li>4K (3 840 x 2 160) při<br/>frekvenci 60 Hz</li> <li>WQHD (3 440<br/>×1 440), 120 Hz</li> </ul> |                                         |
| <ul> <li>HBR3s funkcí DSC<br/>(Display Stream<br/>Compression)</li> <li>i) POZNÁMKA:<br/>Platí pouze pro<br/>počítače dodávané<br/>s následujícími<br/>procesory:</li> <li>Intel® Core<br/>Ultra 5 238 V</li> <li>Intel® Core™<br/>Ultra 7 256 V</li> </ul> | DP 1.4 / HDMI 2.1 /<br>MFDP Type-C / TBT<br>Type-C:<br>6K (6144 x 3456)<br>při frekvenci 60 Hz<br>5K WUHD (5 120<br>x 2 160), 120 Hz | <ul> <li>DP 1.4 + DP 1.4:         <ol> <li>Jeden 5K<br/>WUHD<br/>(5 120 × 2 160),<br/>120 Hz</li> <li>Jeden 4K<br/>(3 840 × 2 160)<br/>, 120 Hz</li> <li>DP 1.4 + HDMI 2.1:</li> <li>Jeden 5K<br/>WUHD</li> </ol> </li> </ul> | <ul> <li>DP 1.4 + DP 1.4 +<br/>HDMI 2.1:</li> <li>4K (3 840 x 2 160) při<br/>frekvenci 60 Hz</li> <li>WQHD (3 440<br/>x 1 440), 120 Hz</li> <li>DP 1.4 + DP 1.4 + MFDP<br/>Type-C:</li> <li>4K (3 840 x 2 160) při<br/>frekvenci 60 Hz</li> <li>WQHD (3 440<br/>x 1 440), 120 Hz</li> </ul>                                                  | Nepodporováno                           |

| Dostupná šířka<br>pásma pro připojení<br>Display Port                                                                                                    | Jeden displej<br>(maximální rozlišení) | Dva displeje<br>(maximální rozlišení)                                                                                                    | Tři displeje (maximální<br>rozlišení)                                                                                                    | Čtyři displeje (maximální<br>rozlišení) |
|----------------------------------------------------------------------------------------------------|----------------------------------------|----------------------------------------------------------------------------------------------------|----------------------------------------------------------------------------------------------------|-----------------------------------------|
| <ul> <li>Intel Core<br/>Ultra 5 228 V</li> <li>Intel Core Ultra<br/>7 266V</li> <li>Intel Core<br/>Ultra 7 258V</li> <li>Intel Core Ultra<br/>5 236V</li> <li>Intel Core Ultra<br/>5 226V</li> <li>Intel Core<br/>Ultra 9 288V</li> <li>Intel Core<br/>Ultra 7 164U</li> <li>Intel Core<br/>Ultra 5 134U</li> </ul> |                                        | <ul> <li>(5 120 x 2 160),<br/>120 Hz</li> <li>2. Jeden 4K<br/>(3 840 x 2 160),<br/>120 Hz</li> <li>DP 1.4 + MFDP<br/>Type-C:</li> <li>1. Jeden 5K<br/>WUHD<br/>(5 120 x 2 160),<br/>120 Hz</li> <li>2. Jeden 4K<br/>(3 840 x 2 160),<br/>120 Hz</li> <li>HDMI 2.1 + MFDP<br/>Type-C:</li> <li>1. Jeden 5K<br/>WUHD<br/>(5 120 x 2 160),<br/>120 Hz</li> <li>2. Jeden 4K<br/>(3 840 x 2 160),<br/>120 Hz</li> <li>2. Jeden 4K<br/>(3 840 x 2 160),<br/>120 Hz</li> <li>DP 1.4 + TBT<br/>Type-C:</li> <li>1. Jeden 5K<br/>WUHD<br/>(5 120 x 2 160),<br/>120 Hz</li> <li>2. Jeden 4K<br/>(3 840 x 2 160),<br/>120 Hz</li> <li>Jeden 5K<br/>WUHD<br/>(5 120 x 2 160),<br/>120 Hz</li> <li>HDMI 2.1 + TBT<br/>Type-C:</li> <li>1. Jeden 5K<br/>WUHD<br/>(5 120 x 2 160),<br/>120 Hz</li> <li>HDMI 2.1 + TBT<br/>Type-C:</li> <li>1. Jeden 5K<br/>WUHD<br/>(5 120 x 2 160),<br/>120 Hz</li> <li>MFDP Type-C +<br/>TBT Type-C +<br/>TBT Type-C +<br/>TBT Type-C +<br/>TBT Type-C +<br/>TBT Type-C +<br/>TBT Type-C +<br/>TBT Type-C +<br/>TBT Type-C +<br/>TBT Type-C +<br/>TBT Type-C +<br/>TBT Type-C +<br/>TBT Type-C +<br/>TBT Type-C +<br/>TBT Type-C +<br/>TBT Type-C +<br/>TBT Type-C +<br/>TBT Type-C +<br/>1. Jeden 5K<br/>WUHD<br/>(5 120 x 2 160),<br/>120 Hz</li> </ul> | <ul> <li>DP 1.4 + HDMI 2.1 +<br/>MFDP Type-C:</li> <li>4K (3 840 x 2 160) při<br/>frekvenci 60 Hz</li> <li>WQHD (3 440<br/>x 1 440), 120 Hz</li> <li>DP 1.4 + DP 1.4 + TBT<br/>Type-C:</li> <li>4K (3 840 x 2 160) při<br/>frekvenci 60 Hz</li> <li>WQHD (3 440<br/>x 1 440), 120 Hz</li> <li>DP 1.4 + MFDP Type-C +<br/>TBT Type-C:</li> <li>4K (3 840 x 2 160) při<br/>frekvenci 60 Hz</li> <li>WQHD (3 440<br/>x 1 440), 120 Hz</li> <li>DP 1.4 + HDMI 2.1 + TBT<br/>Type-C:</li> <li>4K (3 840 x 2 160) při<br/>frekvenci 60 Hz</li> <li>WQHD (3 440<br/>x 1 440), 120 Hz</li> <li>HDMI 2.1 + MFDP Type-<br/>C + TBT Type-C:</li> <li>4K (3 840 x 2 160) při<br/>frekvenci 60 Hz</li> <li>WQHD (3 440<br/>x 1 440), 120 Hz</li> </ul> |                                         |

| Dostupná šířka<br>pásma pro připojení<br>Display Port | Jeden displej<br>(maximální rozlišení) | Dva displeje<br>(maximální rozlišení)             | Tři displeje (maximální<br>rozlišení) | Čtyři displeje (maximální<br>rozlišení) |
|-------------------------------------------------------|----------------------------------------|---------------------------------------------------|---------------------------------------|-----------------------------------------|
|                                                       |                                        | <b>2.</b> Jeden 4K<br>(3 840 x 2 160)<br>, 120 Hz |                                       |                                         |

- (i) POZNÁMKA: Podpora rozlišení závisí i na datech EDID (Extended Display Identification Data) o rozlišení monitoru.
- POZNÁMKA: Při používání monitorů s vyšším rozlišením se ovladač grafiky rozhoduje na základě technických údajů monitoru a konfigurací displeje. Některá rozlišení nemusí být podporována a budou tedy z Ovládacího panelu pro zobrazení systému Windows odebrána.
- POZNÁMKA: Počítače s procesory Qualcomm podporují při připojení k dokovací stanici maximálně 2 displeje. Maximální rozlišení je 4K (3 840 x 2 160) při frekvenci 60 Hz pro nastavení dvou displejů a WUHD (5 120 x 2 160) při frekvenci 60 Hz pro nastavení jednoho displeje.
- POZNÁMKA: Počítače s procesory Intel Core Ultra řady 200 V podporují zároveň maximálně 3 displeje při připojení k dokovací stanici za předpokladu, že je obrazovka počítače vypnutá.

(i) POZNÁMKA: Port Thunderbolt musí být připojen k monitoru s funkcí DSC. V opačném případě může být rozlišení sníženo.

# Technické údaje

## Technické údaje produktu

#### Tabulka 8. Technické údaje produktu

| Funkce                                   | Technické údaje                                                                                                    |
|------------------------------------------|----------------------------------------------------------------------------------------------------|
| Modelové číslo                           | SD25TB4                                                                                                    |
| Video porty                              | <ul> <li>Jeden port USB 3.2 2. generace (10 Gb/s) Type-C s rozhraním<br/>DisplayPort 1.4 v alternativním režimu (multifunkční port<br/>DisplayPort nebo MFDP)</li> <li>Dva porty DisplayPort 1.4 (podpora HBR3)</li> <li>Jeden port HDMI 2.1</li> <li>Dva porty Thunderbolt 4</li> </ul>                                                                                                    |
| Podporované externí displeje             | Maximum – 4                                                                                                    |
| Porty USB Type-A                         | Čtyři porty USB 3.2 Gen 2 (10 Gb/s)                                                                                                    |
| Porty USB Type-C                         | <ul> <li>Jeden port USB 3.2 2. generace (10 Gb/s)</li> <li>Jeden port USB 3.2 2. generace (10 Gb/s) Type-C s rozhraním<br/>DisplayPort 1.4 v alternativním režimu</li> <li>Dva porty Thunderbolt 4</li> </ul>                                                                                                    |
| Síť                                      | <ul> <li>Jeden ethernetový port RJ45 (10 / 100 / 1000 / 2 500 Mb/s)</li> <li><b>POZNÁMKA:</b> Podporuje funkci Wake-on-LAN na vybraných počítačích Dell a počítačích jiných výrobců s funkcí Power Delivery 3.1. Tato funkce umožňuje vzdáleně probudit počítač z libovolného režimu spánku (S0, S3, S4 nebo S5 – S5 platí pouze pro počítače bez rozhraní Thunderbolt). Pro počítače Dell: kompatibilitu si ověřte v dokumentaci k platformě na webu podpory společnosti Dell.</li> <li>U počítačů s porty Thunderbolt a podporou technologie vPro není funkce Wake-on-LAN z režimu S5 podporována. Ve Správci zařízení zkontrolujte, zda dokovací stanice používá řadič Intel(R) Ethernet Controller I226-LMvP.</li> <li><b>POZNÁMKA:</b> Podporuje předávání MAC adres na vybraných</li> </ul> |
|                                          | počítačích Dell i počítačích od jiných výrobců, což umožňuje<br>bezproblémovou komunikaci mezi připojenými zařízeními a sítí<br>bez další konfigurace. Chcete-li ověřit, zda je tato funkce<br>ve vašem počítači podporována, přečtěte si dokumentaci<br>k platformě vašeho zařízení.                                                                                                    |
| Indikátory karty síťového rozhraní (LED) | <ul><li>Kontrola vypínače</li><li>Kontrolka LED vzdálené správy</li><li>Kontrolky portu RJ45</li></ul>                                                                                                    |
| Napájecí adaptér                         | 180W napájecí adaptér                                                                                                    |
| Rozměry konektoru napájecího adaptéru    | 7,4 mm                                                                                                    |
| Délka kabelu dokovací stanice            | 0,83 m (32,68 in.)                                                                                                    |

#### Tabulka 8. Technické údaje produktu (pokračování)

| Funkce           | Technické údaje                                                                                                    |
|------------------|----------------------------------------------------------------------------------------------------|
| Napájení         | <ul> <li>130 W pro počítače Dell</li> <li>96 W pro počítače od jiných výrobců</li> </ul>                                                                                                    |
| Funkce vypínače  | Tlačítko pro Režim spánku / Probuzení / Napájení<br>() POZNÁMKA: V kompatibilních počítačích Dell tlačítko napájení<br>kopíruje chování tlačítka napájení hostitele.                                                                                                    |
| Operační systémy | <ul> <li>Windows 10</li> <li>Windows 11</li> <li>Ubuntu 24.04</li> <li>Red Hat Enterprise Linux 9.6 +</li> <li>ChromeOS 137</li> <li>macOS</li> <li>(i) POZNÁMKA: Tyto dokovací stanice sice mají certifikaci<br/>Thunderbolt pro zařízení macOS, ale uživatelé můžou mít<br/>v systému macOS určitá omezení.</li> </ul> |
| Správa systémů   | <ul> <li>Spouštění PXE</li> <li>Ochrana přístupu Kernel DMA (Direct Memory Access)</li> <li>Rozhraní portu Intel AMT přes Thunderbolt s vybranými počítači Intel vPro</li> </ul>                                                                                                    |

## Napájení

Porty USB a Thunderbolt na dokovací stanici mohou napájet připojená periferní zařízení. Tato funkce umožňuje zákazníkům nabíjet svá zařízení, i když dokovací stanice není připojena k počítači.

#### Tabulka 9. Napájení přes každý typ portu

| Typ portu                                                                                       | Napájení |  |  |  |
|-------------------------------------------------------------------------------------------------|----------|--|--|--|
| Vpředu                                                                                          |          |  |  |  |
| Port USB 3.2 2. generace (10 Gb/s)                                                              | 4,5 W    |  |  |  |
| Port USB 3.2 2. generace (10 Gb/s) Type-C                                                       | 15 W     |  |  |  |
| Vzadu                                                                                           |          |  |  |  |
| Port USB 3.2 2. generace (10 Gb/s)                                                              | 4,5 W    |  |  |  |
| Port USB 3.2 2. generace (10 Gb/s) Type-C s rozhraním<br>DisplayPort 1.4 v alternativním režimu | 7,5 W    |  |  |  |
| Port Thunderbolt 4                                                                              | 15 W     |  |  |  |

## Specifikace napájecího adaptéru

#### Tabulka 10. Specifikace napájecího adaptéru

| Popis                | Hodnoty               |
|----------------------|-----------------------|
| Тур                  | 180W napájecí adaptér |
| Vstupní napětí       | 100-240 V stř.        |
| Vstupní proud (max.) | 2,34 A                |

#### Tabulka 10. Specifikace napájecího adaptéru (pokračování)

| Popis                                                                                                    | Hodnoty                      |  |  |  |  |  |  |
|----------------------------------------------------------------------------------------------------|------------------------------|--|--|--|--|--|--|
| Vstupní frekvence                                                                                                 | 50 Hz-60 Hz                  |  |  |  |  |  |  |
| Výstupní proud (nepřerušovaný)                                                                                    | 9,23 A                       |  |  |  |  |  |  |
| Jmenovité výstupní napětí                                                                                         | 19,5 V ss.                   |  |  |  |  |  |  |
| Hmotnost                                                                                                    | 600 g (1,32 lb)              |  |  |  |  |  |  |
| Rozměry napájecího adaptéru:                                                                                      |                              |  |  |  |  |  |  |
| Výška                                                                                                    | 30,00 mm (1,18 palce)        |  |  |  |  |  |  |
| Šířka                                                                                                    | 155,00 mm (6,10 palce)       |  |  |  |  |  |  |
| Hloubka                                                                                                    | 76,20 mm (3,00 palce)        |  |  |  |  |  |  |
| Teplotní rozsah:                                                                                                  |                              |  |  |  |  |  |  |
| Provozní 0 °C až 40 °C (32 °F až 104 °F)                                                                          |                              |  |  |  |  |  |  |
| Úložiště                                                                                                    | –40 až 70 °C (–40 až 158 °F) |  |  |  |  |  |  |
| ∧ VÝSTRAHA: Rozsah provozních a skladovacích teplot se může u jednotlivých komponent lišit a provoz či skladování |                              |  |  |  |  |  |  |

zařízení mimo tato rozmezí může mít vliv na výkon konkrétních komponent.

## Vypnutí portů

Funkce zakázání portu umožňuje selektivně zakázat porty USB (přes USB typu A) a protokoly USB a/nebo Thunderbolt (přes USB Type-C)

- Tato funkce je spravována prostřednictvím nastavení systému BIOS a k jejímu povolení nebo zakázání je potřeba spustit počítač v nabídce nastavení systému BIOS.
- Zakázání portů lze také vyřešit pomocí aplikace Dell Device Management Console.

### Systémy Multi-Function Display Port (MFDP) nové generace

Nová generace počítačů s porty MFDP Type-C nabízí v systému BIOS následující možnosti konfigurace:

- 1. Povolit/zakázat externí port USB a povolit protokol USB v portech USB Type-A a Type-C.
- 2. Povolit/zakázat integrovanou síťovou kartu (toto nastavení importuje dokovací stanice).

Tabulka níže ukazuje, jak tato nastavení ovlivňují funkčnost dokovací stanice:

#### Tabulka 11. Systémy MFDP nové generace

|      | Možnosti<br>nastavení<br>systému<br>BIOS | Konfigura<br>ce<br>dokovanéh<br>o systému              | Dokovací stanice Dell          |                              |                |                        |                       |                       |
|------|------------------------------------------|--------------------------------------------------------|--------------------------------|------------------------------|----------------|------------------------|-----------------------|-----------------------|
| Kryt | Externí<br>USB                           | Režimy<br>napájení<br>v portech<br>dokovací<br>stanice | Port<br>Thunderb<br>olt Type-C | LAN                          | Video<br>porty | Port<br>Type-C<br>MFDP | Port<br>Type-C<br>USB | Port<br>Type-A<br>USB |
| 1    | Zapnuto                                  | DP/USB                                                 | USB 2,0                        | Podle konfigurace<br>systému | Povoleno       | DP/USB                 | USB                   | Povoleno              |
| 2    | Nesvítí                                  | DP                                                     | Žádné                          | Zakázáno                     | Povoleno       | DP                     | Žádné                 | Zakázáno              |

### Systémy Thunderbolt (TBT) nové generace

Nová generace počítačů s porty Thunderbolt nabízí v systému BIOS následující možnosti konfigurace:

- 1. Povolit/zakázat rozhraní Thunderbolt, aktivovat řadič Thunderbolt a povolit protokol Thunderbolt prostřednictvím portu USB Type-C.
- 2. Povolit/zakázat externí port USB a povolit protokol USB v portech USB Type-A a Type-C.
- 3. Povolit/zakázat integrovanou síťovou kartu (toto nastavení importuje dokovací stanice).

Tabulka níže ukazuje, jak tato nastavení ovlivňují funkčnost dokovací stanice:

#### Tabulka 12. Systémy nové generace

|      | Možnos<br>systé | sti nastavení<br>ému BIOS | Konfigur<br>ace<br>dokovan<br>ého<br>systému               |                                   | Doko                                     | ovací stanic   | e Dell                 |                       |                       |
|------|-----------------|---------------------------|------------------------------------------------------------|-----------------------------------|------------------------------------------|----------------|------------------------|-----------------------|-----------------------|
| Kryt | Externí<br>USB  | Thunderbolt               | Režimy<br>napájení<br>v portec<br>h<br>dokovací<br>stanice | Port<br>Thunder<br>bolt<br>Type-C | LAN                                      | Video<br>porty | Port<br>Type-C<br>MFDP | Port<br>Type-C<br>USB | Port<br>Type-A<br>USB |
| 1    | Zapnuto         | Zapnuto                   | TBT/DP/<br>USB                                             | TBT/DP/<br>USB                    | TBT/DP/ Podle konfigurace<br>USB systému |                | DP/USB                 | USB                   | Povoleno              |
| 2    | Nesvítí         | Nesvítí                   | DP/USB                                                     | USB 2,0                           | Podle konfigurace<br>systému             | Povoleno       | DP/USB                 | USB                   | Povoleno              |
| 3    | Nesvítí         | Zapnuto                   | TBT/DP                                                     | TBT/DP                            | Podle konfigurace<br>systému             | Povoleno       | DP                     | Žádné                 | Zakázán<br>o          |
| 4    | Nesvítí         | Nesvítí                   | DP                                                         | Žádné                             | Zakázáno                                 | Povoleno       | DP                     | Žádné                 | Zakázáno              |

POZNÁMKA: Konfigurace 3 se nesmí použít, protože neposkytuje žádnou hodnotu moderním počítačům nabízejícím nativní výčet Thunderbolt. Mělo by být vytvořeno PSQN, které uživatele informuje, že i když dojde k deaktivaci portu USB pro downstream na vašem doku, připojením jiného zařízení Thunderbolt se USB opět uvolní.

### Starší počítače s rozhraním Thunderbolt

Starší počítače nabízejí jednu dodatečnou možnost, která se používala pouze výjimečně, ale konfigurace byla složitá:

- 1. Povolit/zakázat rozhraní Thunderbolt, aktivovat řadič Thunderbolt a povolit protokol Thunderbolt prostřednictvím portu USB Type-C.
- 2. Povolit/zakázat externí port USB a povolit protokol USB v portech USB Type-A a Type-C.
- **3.** Povolit dokovací stanice Dell dynamické překlenutí, kvůli rozšíření nastavení systému na okraj dokovací stanice (port dokovací stanice připojený k doku Dell byl plně funkční a dok obstaral lokální zakázání dokovacího portu).
- 4. Povolit/zakázat integrovanou síťovou kartu (toto nastavení importuje dokovací stanice).

Níže uvedená tabulka ukazuje, jak tato nastavení ovlivňují funkčnost vaší dokovací stanice (pouze pro referenční účely, další podrobnosti vám sdělí zákaznický servis společnosti Dell):

#### Tabulka 13. Starší počítače s rozhraním Thunderbolt

|      | Možno           | sti nastaver<br>BIOS | ní systému                                                      | Konfig<br>urace<br>dokova<br>ného<br>systé<br>mu |                                       |    | Dok | ovací stanice Dell |                |                            |                                        |
|------|-----------------|----------------------|-----------------------------------------------------------------|--------------------------------------------------|---------------------------------------|----|-----|--------------------|----------------|----------------------------|----------------------------------------|
| Kryt | Extern<br>í USB | Thunderb<br>olt      | Překlenut<br>í kvůli<br>povolení<br>dokovací<br>stanice<br>Dell | Režim<br>y<br>napáje<br>ní<br>v porte<br>ch      | Port<br>Thund<br>erbolt<br>Type-<br>C | DP | USB | LAN                | Video<br>porty | Port<br>Type-<br>C<br>MFDP | Porty<br>USB<br>Type<br>A a Ty<br>pe-C |

#### Tabulka 13. Starší počítače s rozhraním Thunderbolt (pokračování)

|   | Možnosti nastavení systému<br>BIOS |         |                      | Konfig<br>urace<br>dokova<br>ného<br>systé<br>mu | Dokovací stanice Dell |         |               |                                 |              |             |              |
|---|------------------------------------|---------|----------------------|--------------------------------------------------|-----------------------|---------|---------------|---------------------------------|--------------|-------------|--------------|
|   |                                    |         |                      | dokova<br>cí<br>stanic<br>e                      |                       |         |               |                                 |              |             |              |
| 1 | Zapnut<br>o                        | Zapnuto | Není<br>k dispozici. | TBT/D<br>P/USB                                   | Funguje               | Funguje | Funguje       | Podle<br>konfigurace<br>systému | Povole<br>no | DP/US<br>B  | Povole<br>no |
| 2 | Zapnut<br>o                        | Nesvítí | Zapnuto              | TBT/D<br>P/USB                                   | Nefunk<br>ční         | Funguje | Funguje       | Podle<br>konfigurace<br>systému | Povole<br>no | DP/US<br>B  | Povole<br>no |
| 3 | Nesvítí                            | Zapnuto | Zapnuto              | TBT/D<br>P/USB                                   | Funguj<br>e           | Funguje | Nefunkč<br>ní | Podle<br>konfigurace<br>systému | Povole<br>no | Režim<br>DP | Zakázá<br>no |
| 4 | Nesvítí                            | Nesvítí | Zapnuto              | TBT/D<br>P/USB                                   | Nefunk<br>ční         | Funguje | Nefunkční     | Podle<br>konfigurace<br>systému | Povole<br>no | Režim<br>DP | Zakázá<br>no |
| 5 | Zapnut<br>o                        | Nesvítí | Nesvítí              | TBT/D<br>P/USB                                   | Nefunk<br>ční         | Funguje | Funguje       | Podle<br>konfigurace<br>systému | Povole<br>no | DP/US<br>B  | Povole<br>no |
| 6 | Nesvítí                            | Zapnuto | Nesvítí              | TBT/D<br>P/USB                                   | Funguj<br>e           | Funguje | Nefunkč<br>ní | Podle<br>konfigurace<br>systému | Povole<br>no | Režim<br>DP | Zakázá<br>no |
| 7 | Nesvítí                            | Nesvítí | Nesvítí              | TBT/D<br>P/USB                                   | Nefunk<br>ční         | Funguje | Nefunkční     | Zakázáno                        | Povole<br>no | Režim<br>DP | Zakázá<br>no |

## Indikátory stavu LED

### Kontrola vypínače

#### Tabulka 14. Indikátor LED tlačítka napájení

| Akce                                                         | Stav LED          |
|--------------------------------------------------------------|-------------------|
| Napájecí adaptér na dokovací stanici se připojuje do zásuvky | Tři bílá bliknutí |
| Připojeno k počítači                                         | Bílá              |

### Indikátor LED portu RJ45

#### Tabulka 15. Indikátor rychlosti připojení

| Rychlost připojení | Stav LED |
|--------------------|----------|
| 10 Mb/s            | VYPNUTO  |
| 100 Mb/s           | Zelená   |
| 1 Gb/s             | Oranžová |
| 2,5 Gb/s           |          |

#### Tabulka 16. Indikátor aktivity sítě ethernet

| Popis            | Stav LED      |
|------------------|---------------|
| Nepřipojeno      | VYPNUTO       |
| Připojeno        | Žlutá (svítí) |
| Probíhá aktivita | Žlutá (bliká) |

### Kontrolky LED vzdálené správy

#### Tabulka 17. Kontrolka LED vzdálené správy

| Popis                                  | Stav LED                                                                                                    |
|----------------------------------------|----------------------------------------------------------------------------------------------------|
| Čeká se na zřízení sítě Wi-Fi          | VYPNUTO                                                                                                    |
| Probíhá pokus o připojení k síti Wi-Fi | Bílá (rychle bliká)<br>• 1 sekundu svítí, 1 sekundu nesvítí<br>• Dvakrát zabliká<br>• Cyklus opakování – 5 minut |
| Vytváření přístupu do cloudu           | <ul> <li>Bílá (pomalu bliká)</li> <li>3 sekundy svítí, 1 sekundu nesvítí</li> <li>Nepřetržitě bliká</li> </ul>   |
| Připojeno ke cloudu                    | Bílá (svítí)                                                                                                    |
| Přijetí zprávy prostřednictvím cloudu  | Bílá (jednou blikne)                                                                                             |

### Provozní a skladovací podmínky

#### Tabulka 18. Provozní a skladovací podmínky

| Popis                                                                            | Provozní                       | Úložiště                             | Přeprava                             |
|----------------------------------------------------------------------------------|--------------------------------|--------------------------------------|--------------------------------------|
| Teplotní rozsah                                                                  | 0 °C až 35 °C (32 °F až 95 °F) | –20 °C až 60 °C (–4 °F až<br>140 °F) | –20 °C až 60 °C (–4 °F až<br>140 °F) |
| Relativní vlhkost (maximální)                                                    | 10 až 80 % (nekondenzující)    | 5 až 90 % (bez kondenzace)           | 5 až 90 % (bez kondenzace)           |
| VÝSTRAHA: Rozsah provo<br>komponent lišit a provoz č<br>výkon konkrétních kompor |                                |                                      |                                      |

# Aktualizace firmwaru dokovací stanice Dell

## Samostatný nástroj Dock Firmware Update (DFU)

POZNÁMKA: Informace v této části jsou určeny pouze pro uživatele systému Windows, kteří používají spustitelný nástroj. Informace pro jiné operační systémy nebo podrobnější pokyny najdete v Příručce správce dokovací stanice SD25TB4, dostupné na webu podpory společnosti Dell.

Stáhněte si aktualizace ovladačů a firmwaru chytré dokovací stanice Dell Pro Thunderbolt 4 SD25TB4 z webu podpory společnosti Dell. Připojte dokovací stanici k počítači a otevřete nástroj jako správce.

1. Vyčkejte, dokud se do jednotlivých panelů grafického uživatelského rozhraní nevloží veškeré informace.

| 🧔 Dell Firmware Update Utility   D                                                   | Dell Dock ? 🌸   _ 🗆 ×                                                                                                    |
|--------------------------------------------------------------------------------------|----------------------------------------------------------------------------------------------------|
|                                                                                      | Dell Firmware Update Utility This utility allows you to update the Dell Dock Firmware. To apply the updates in the list below, click "Update" button below. To Note: Extracting payloads. This process might take time. Please wait. |
| SD25TB4<br>Package<br>Version:<br>Service Tag: 9LBQL64<br>Power Source: ♥ + ● (100%) | 174                                                                                                    |
|                                                                                      |                                                                                                    |

Obrázek 10. Počkejte, až se informace načtou v nástroji DFU pro stanici SD25TB4

2. V pravém dolním rohu se zobrazí tlačítka Aktualizovat a Ukončit. Kliknutím na tlačítko Aktualizovat zahájíte aktualizace.

| Dell Firmware Update Utility   I                                                                                                    | Dell Dock                                                                                                    |                                                                                                    |                                                      | 01.00.05.01                                                 | ? 🌣 🗆 🗆                                  |  |  |
|----------------------------------------------------------------------------------------------------|----------------------------------------------------------------------------------------------------|----------------------------------------------------------------------------------------------------|------------------------------------------------------|-------------------------------------------------------------|------------------------------------------|--|--|
| SD25TB4                                                                                                    | Dell Firmware Update Uf<br>This utility allows you to update the<br>below.<br>Warning:<br>The update process may take up to<br>update process will likely render yo<br>Before you continue,<br>- DO NOT disconnect the | tility<br>e Dell Dock Firmwa<br>o 6-20 minutes and<br>our Dock unusable.<br>dock or the power                                                                     | re. To apply the up<br>must not be interr<br>source. | dates in the list below, clic<br>upted. Interruption of the | :k "Update" button<br>Dell Dock Firmware |  |  |
| Package         01.00.04.01           Version:         Service Tag:         5FYR284           Power Source:         ♥         ●         (100%) | Status A Payload Name<br>MST                                                                                                    | Status         Payload Name         Current Version         New Version         Progress Details           MST         09.03.04         09.03.04         09.03.04 |                                                      |                                                             |                                          |  |  |
| About                                                                                                    | Gen2 Hub2<br>Gen1 Hub                                                                                                    | 01.20                                                                                                    | 01.20                                                |                                                             | _                                        |  |  |
|                                                                                                    | Gen2 Hub1<br>Dock NVM TBT4<br>Dell Dock I AN                                                                                                    | 01.13<br>44.83<br>02.27                                                                                                    | 01.13<br>44.83<br>02.27                              |                                                             |                                          |  |  |
|                                                                                                    |                                                                                                    |                                                                                                    |                                                      |                                                             |                                          |  |  |
|                                                                                                    |                                                                                                    |                                                                                                    |                                                      | Update                                                      | Exit                                     |  |  |

#### Obrázek 11. Zahájení aktualizace v nástroji DFU SD25TB4

3. Vyčkejte, dokud neskončí aktualizace firmwaru všech komponent. Dole se zobrazuje průběh aktualizace.

| 🍖 Dell Firmware Update Utility   Del     | l Dock                                                                                       |                                                                                                    |                                                                                         |                                                        | 01.00.05.01 ? 🏘   🔔                                                                             |  |
|------------------------------------------|----------------------------------------------------------------------------------------------|----------------------------------------------------------------------------------------------------|-----------------------------------------------------------------------------------------|--------------------------------------------------------|-------------------------------------------------------------------------------------------------|--|
| SD25TB4                                  | Dell Firm<br>This utility al<br>below.<br>Warning:<br>The update proc<br>Before you o<br>- D | Inware Update Ut<br>lows you to update the<br>process may take up to<br>ess will likely render yo<br>continue,<br>O NOT disconnect the | ility<br>Dell Dock Firmwa<br>6-20 minutes and<br>ur Dock unusable.<br>dock or the power | re. To apply the upo<br>must not be interru<br>source. | lates in the list below, click "Update" button<br>upted. Interruption of the Dell Dock Firmware |  |
| Package 01.00.04.01                      | Status 🔨                                                                                     | Payload Name                                                                                                    | Current Version                                                                         | New Version                                            | Progress Details                                                                                |  |
| Service Tag: 5FYR284                     | ×                                                                                            | MST                                                                                                    | 09.03.04                                                                                | 09.03.04                                               | Up To Date                                                                                      |  |
| <b>Power Source: ⊎</b> + <b>1</b> (100%) | ×                                                                                            | Gen2 Hub2                                                                                                    | 01.20                                                                                   | 01.20                                                  | Up To Date                                                                                      |  |
| About                                    | •                                                                                            | Gen1 Hub                                                                                                    | 01.16                                                                                   | 01.17                                                  | Updating Firmware.                                                                              |  |
|                                          |                                                                                              | Gen2 Hub1                                                                                                    | 01.13                                                                                   | 01.13                                                  |                                                                                                 |  |
|                                          |                                                                                              | Dock NVM TBT4                                                                                                    | 44.83                                                                                   | 44.83                                                  |                                                                                                 |  |
|                                          |                                                                                              | Dell Dock LAN                                                                                                    | 02.27                                                                                   | 02.27                                                  |                                                                                                 |  |
|                                          | Updating De<br>5%                                                                            | ell Dock Gen 1 Hub Firm                                                                                                    | nware                                                                                   |                                                        |                                                                                                 |  |
|                                          |                                                                                              |                                                                                                    |                                                                                         |                                                        | Update Exit                                                                                     |  |

#### Obrázek 12. Vyčkání na dokončení aktualizace v nástroji DFU SD25TB4

4. Stav aktualizace se zobrazuje nad informací o užitečném zatížení.

|                                                                           | Dell Firn                                                  | nware Update l                                                                      | Jtility                                                           |                                 |                                 |                    |
|---------------------------------------------------------------------------|------------------------------------------------------------|-------------------------------------------------------------------------------------|-------------------------------------------------------------------|---------------------------------|---------------------------------|--------------------|
|                                                                           | This utility a<br>below.                                   | llows you to update t                                                               | he Dell Dock Firmwa                                               | are. To apply the u             | pdates in the list below, click | < "Update" button  |
| SD25TB4                                                                   | Warning:<br>The update<br>update proo<br>Before you<br>- D | process may take up<br>cess will likely render<br>continue,<br>DO NOT disconnect th | to 6-20 minutes and<br>your Dock unusable.<br>ne dock or the powe | l must not be inte<br>r source. | rrupted. Interruption of the [  | Dell Dock Firmware |
| Package 01.00.04.01                                                       | i No                                                       | te: Firmware update                                                                 | was successful.                                                   |                                 |                                 |                    |
| Service Tag:         5FYR284           Power Source:         ↓ + ┃ (100%) | Status 🔺                                                   | Payload Name                                                                        | Current Version                                                   | New Version                     | Progress Details                |                    |
| About                                                                     | ~                                                          | MST                                                                                 | 09.03.04                                                          | 09.03.04                        | Up To Date                      |                    |
| About                                                                     | ×                                                          | Gen2 Hub2                                                                           | 01.20                                                             | 01.20                           | Up To Date                      |                    |
|                                                                           | ×                                                          | Gen1 Hub                                                                            | 01.16                                                             | 01.17                           | Updated.                        |                    |
|                                                                           | ×                                                          | Gen2 Hub1                                                                           | 01.13                                                             | 01.13                           | Up To Date                      |                    |
|                                                                           | ~                                                          | Dock NVM TBT4                                                                       | 44.83                                                             | 44.83                           | Up To Date                      |                    |
|                                                                           | ×                                                          | Dell Dock LAN                                                                       | 02.27                                                             | 02.27                           | Up To Date                      |                    |
|                                                                           |                                                            |                                                                                     |                                                                   |                                 |                                 |                    |
|                                                                           |                                                            |                                                                                     |                                                                   |                                 |                                 |                    |

Obrázek 13. Stav aktualizace zobrazený v nástroji DFU SD25TB4

#### Tabulka 19. Možnosti příkazového řádku

| Příkazový řádek           | Funkce                                                                   |
|---------------------------|--------------------------------------------------------------------------|
| /? nebo /h                | Použití                                                                  |
| /s                        | Bez obsluhy                                                              |
| /l= <filename></filename> | Soubor protokolu                                                         |
| /uod                      | Zahájí aktualizaci při odpojení                                          |
| /verflashexe              | Zobrazí verzi nástroje                                                   |
| /componentsvers           | Zobrazí aktuální verzi všech firmwarových komponent dokovací<br>stanice. |

Profesionálové a inženýři v oboru IT mohou získat více informací o následujících technických tématech v Příručce správce dokovací stanice Dell:

- Podrobné samostatné nástroje na aktualizaci firmwaru dokovací stanice (DFU) a aktualizaci ovladačů.
- Použití nástroje Dell Command | Update (DCU) ke stažení ovladačů.
- Místní i vzdálená správa dokovacích stanic prostřednictvím nástrojů Dell Command | Monitor (DCM) a System Center Configuration Manager (SCCM).

# **Dell Device Management Console**

### Přehled

Dell Device Management Console je komplexní cloudový nástroj navržený tak, aby vzdáleně spravoval dokovací stanice Dell Pro a zvyšoval tak efektivitu IT systémů. Je hostován v zabezpečené cloudové infrastruktuře a poskytuje správcům IT možnost dohlížet na různé dokovací stanice Dell a související periferní zařízení a konfigurovat je.

Aby uživatelé mohli používat konzolu Dell Device Management Console, musí povolit správu dokovacích stanic Dell prostřednictvím oprávnění.

### Funkce

Mezi klíčové funkce konzole Dell Device Management Console patří centralizovaná správa dokovacích stanic Dell Pro a dalších periferních zařízení. Uživatelé mohou využívat funkce, jako například:

#### Přehled zařízení

Získejte přehled o všech připojených zařízeních.

• Inventář periferních zařízení

Sledujte všechna periferní zařízení, která jsou připojena k dokovacím stanicím.

Aktualizace firmwaru

Aktualizujte firmware připojených zařízení.

• Konfigurace nastavení

Nakonfigurujte nastavení pro dokovací stanice a periferní zařízení.

## Zdroje informací

Na následujících odkazech naleznete výukové lekce a instruktážní videa konzoly Dell Device Management Console, která souvisí s chytrou dokovací stanicí Dell Pro:

- Videa o chytré dokovací stanici Dell Pro Thunderbolt 4 SD25TB4
- Videa k chytré dokovací stanici Dell Pro SD25

Podrobné informace o aplikaci Dell Device Management Console najdete v Příručce správce DDMC na webu podpory společnosti Dell.

# Často kladené dotazy

#### 1. Proč můj ventilátor nefunguje, vydává neobvyklé nebo hlasité zvuky nebo způsobuje přehřátí zařízení?

Pokud se ventilátory neustále otáčejí velmi rychle a vydávají neobvyklé nebo hlasité zvuky, může to značit problém. Běžné příčiny problémů s ventilátorem:

- Ucpané ventilátory nebo větrací otvory
- Nahromadění prachu ve ventilačních otvorech nebo na ventilátorech
- Nedostatečné větrání
- Fyzické poškození
- Zastaralý systém BIOS a ovladače zařízení
- 2. Proč slyším hluk ventilátoru, když je napájecí adaptér zapojen do dokovací stanice?
  - Po připojení napájecího adaptéru a zapnutí dokovací stanice se ventilátor může po určitou dobu otáčet a potom se vypnout. Toto chování je záměrné a znamená, že dokovací stanice funguje tak, jak byla navržena.
- 3. Co je funkce dobíjecí stanice?
  - Chytrá dokovací stanice Dell Pro Thunderbolt 4 SD25TB4 může nabíjet telefon nebo jiná zařízení napájená přes USB, i když nejsou připojena k počítači. Aby však tato funkce fungovala, musí být k dokovací stanici připojen napájecí adaptér.
- 4. Proč se zobrazuje výzva k povolení zařízení Thunderbolt po přihlášení k systému Windows a co mám udělat?
  - Pokud jste po přihlášení do systému Windows vyzváni ke schválení zařízení Thunderbolt, je tomu tak proto, že úroveň zabezpečení rozhraní Thunderbolt je v systému BIOS nastavena na hodnotu "User Authorization" nebo "Secure Connect". Jedná se o bezpečnostní funkci, která před připojením zařízení Thunderbolt vyžaduje schválení uživatelem, aby se zabránilo neoprávněnému přístupu.

Pokud budete požádáni o schválení zařízení Thunderbolt, máte tři možnosti:

- a. "Vždy připojit": Povolí zařízení Thunderbolt pokaždé se připojit k vašemu počítači bez výzvy ke schválení.
- **b.** "Připojit pouze jednou": Povolí zařízení Thunderbolt připojit se k vašemu počítači pouze jednou a v budoucnu znovu zobrazí výzvu ke schválení.
- c. "Nepřipojovat": Odmítne připojit zařízení Thunderbolt k počítači.

POZNÁMKA: Dále, pokud jste v nastavení systému BIOS zvolili možnost "Enable Thunderbolt Boot Support" a zapnete počítač s připojenou dokovací stanicí SD25TB4, stránka se nezobrazí, jelikož úroveň zabezpečení se v tomto případě přepíše na "No Security".

#### 5. Proč se při připojení zařízení USB k portům dokovací stanice zobrazuje okno instalace hardwaru?

- Když je do portu dokovací stanice zapojeno nové zařízení USB, ovladač rozbočovače USB odešle upozornění správci Plug and Play (PnP). Správce PnP dotazuje ovladač rozbočovače na ID hardwaru všech zařízení a upozorní operační systém Windows na nutnost instalace nového zařízení. Tím se zobrazí okno instalace hardwaru, které uživatele vyzve k potvrzení instalace ovladačů zařízení a dokončení procesu nastavení.
- 6. Proč po obnovení po výpadku napájení přestanou reagovat periferní zařízení připojená k dokovací stanici?
  - Dokovací stanice je navržena tak, aby fungovala výhradně na střídavý proud a nepodporuje záložní zdroj napájení. V případě výpadku napájení se odpojí všechna zařízení, která jsou připojena k dokovací stanici.

Po obnovení napájení střídavým proudem nemusí dokovací stanice fungovat správně, protože je nutné znovu vyjednat smlouvu o napájení s portem Type-C počítače a navázat připojení EC-dok-EC počítače.

Tento problém se může vyřešit odpojením a opětovným připojením napájecího adaptéru ze zadní strany dokovací stanice. To umožní dokovací stanici znovu navázat potřebná připojení a obnovit normální provoz.

- 7. Přechod do nastavení systému BIOS v průběhu testu POST stisknutím kláves F2 nebo F12 na externí klávesnici připojené k dokovací stanici nefunguje. Spuštění proběhne do operačního systému a klávesnice a myš fungují až po spuštění operačního systému.
  - Chcete-li znovu povolit volby nastavení před spuštěním pomocí kláves F2 a F12 z dokovací stanice, je nutné povolit podporu spouštění ze zařízení Thunderbolt a je nutné v systému BIOS nastavit rychlé spouštění na Povoleno nebo Automaticky povoleno.

# Odstraňování problémů

#### Tabulka 20. Odstraňování problémů

| Příznaky                                                                                                    | Na       | avrhovaná řešení                                                                                                    |
|----------------------------------------------------------------------------------------------------|----------|----------------------------------------------------------------------------------------------------|
| Na monitorech, které jsou připojeny k portům HDMI nebo<br>DisplayPort dokovací stanice, se nezobrazuje žádný obraz. | 1.       | Aktualizujte systém BIOS a ovladače počítače a firmware dokovací stanice na nejnovější dostupné verze.                                                                                                    |
|                                                                                                    | 2.       | Odpojte a znovu připojte dokovací stanici od počítače, abyste<br>zajistili bezpečné připojení.                                                                                                    |
|                                                                                                    | 3.       | Odpojte oba konce videokabelu a zkontrolujte, zdali nejsou<br>kontakty poškozené nebo ohnuté. Znovu a správně připojte<br>kabel k monitoru a dokovací stanici.                                                                                                    |
|                                                                                                    | 4.       | Ověřte, zda je kabel HDMI nebo DisplayPort správně připojen<br>k monitoru i dokovací stanici. Zkontrolujte také, zda je na<br>monitoru vybrán správný zdroj obrazu. Další informace o změně<br>zdroje obrazu na monitoru naleznete v dokumentaci k monitoru.                                                                                                    |
|                                                                                                    | 5.       | Ověřte nastavení rozlišení počítače. Monitor možná podporuje<br>vyšší rozlišení, než které je schopna podporovat dokovací<br>stanice. Další informace o maximální kapacitě rozlišení najdete<br>v tabulce Rozlišení displeje.                                                                                                    |
|                                                                                                    | 6.       | Je-li monitor připojen k dokovací stanici, grafický výstup na<br>počítači může být zakázán. Povolte výstup obrazu pomocí<br>ovládacího panelu grafiky Intel.                                                                                                    |
|                                                                                                    | 8.       | Pokud je aktivní pouze jeden monitor a ostatní ne, otevřete<br>okno Vlastnosti obrazovky systému Windows. V části <b>Více</b><br><b>monitorů</b> vyberte příslušná nastavení výstupu pro další<br>monitory, abyste došlo k jejich rozpoznání a aktivaci.<br>Pokud je to možné, otestujte problém s jiným monitorem<br>a kabelem, o kterých víte, že fungují správně. |
| Obraz na připojeném monitoru je zkreslený nebo problikává.                                                          | 1.       | Obnovte výchozí tovární nastavení monitoru. Pokyny, jak<br>obnovit monitor na výchozí tovární nastavení, naleznete<br>v uživatelské příručce k vašemu monitoru.                                                                                                    |
|                                                                                                    | 2.       | Ověřte, zda je kabel HDMI nebo DisplayPort správně připojen<br>k monitoru i dokovací stanici.                                                                                                    |
|                                                                                                    | 3.       | Pro obnovení připojení zkuste odpojit monitory od dokovací<br>stanice a znovu je připojit.                                                                                                    |
|                                                                                                    | 4.       | Zkuste dokovací stanici vypnout odpojením kabelu Type-C<br>a vyjmutím napájecího adaptéru z dokovací stanice; následně<br>ji znovu zapněte opětovným připojením napájecího adaptéru                                                                                                    |
|                                                                                                    | 5        | k dokovaci stanici a tepi ve potorni pripojte kaber i ype-c<br>k počítači.                                                                                                    |
|                                                                                                    | <u>.</u> | předchozí kroky odstraňování problémů problém nevyřeší.                                                                                                    |
| Obraz na připojeném monitoru není rozpoznán jako rozšířený monitor.                                                 | 1.       | Ověřte, zda je v počítači nainstalován příslušný ovladač grafické karty (Intel/NVIDIA/AMD).                                                                                                    |
|                                                                                                    | 2.       | Pokud je váš počítač vybaven operačním systémem Windows,<br>přejděte do okna Vlastnosti obrazovky systému Windows<br>a přejděte na ovládací prvek <b>Více displejů</b> , kde nastavte<br>zobrazení do rozšířeného režimu.                                                                                                    |
| Porty USB na dokovací stanici nefungují.                                                                            | 1.<br>2. | Ověřte, zda má váš počítač a dokovací stanice nainstalovaný<br>nejnovější systém BIOS a ovladače. V případě potřeby je<br>v rámci zajištění optimální funkčnosti aktualizujte.<br>Pokud systém BIOS obsahuje položku USB Enabled/Disabled,<br>zkontrolujte, že je nastavena na možnost <b>Enabled</b> .                                                              |

#### Tabulka 20. Odstraňování problémů (pokračování)

| Příznaky                                                                                                    | Navrhovaná řešení                                                                                                    |
|----------------------------------------------------------------------------------------------------|----------------------------------------------------------------------------------------------------|
|                                                                                                    | <ol> <li>Zkontrolujte Správce zařízení systému Windows a ujistěte<br/>se, že je zařízení rozpoznáno a jsou nainstalovány správné<br/>ovladače.</li> <li>Ověřte, zda je dokovací stanice bezpečně připojena k počítači.<br/>Pokud ne, zkuste dokovací stanici odpojit a znovu připojit,<br/>abyste zajistili stabilní připojení.</li> <li>Zkuste použít jiný port USB, abyste vyloučili jakékoli problémy<br/>se samotným portem. Připojte zařízení USB k jinému portu<br/>a zkontrolujte, zda funguje správně.</li> <li>Zkuste dokovací stanici vypnout odpojením kabelu Type-C<br/>a vyjmutím napájecího adaptéru z dokovací stanice; následně<br/>ji znovu zapněte opětovným připojením napájecího adaptéru<br/>k dokovací stanici a teprve potom připojte kabel Type-C<br/>k počítači.</li> </ol>                                                                                                    |
| Obsah HDCP (High-Bandwidth Digital Content Protection) se na připojeném monitoru nezobrazuje.                                                                             | <ul> <li>Dokovací stanice Dell podporuje obsah HDCP až HDCP 2.2.</li> <li>i) POZNÁMKA: Připojené monitory musí podporovat obsah<br/>HDCP 2.2.</li> </ul>                                                                                                    |
| Port LAN na dokovací stanici nefunguje.                                                                                                    | <ol> <li>Ověřte, zda má váš počítač a dokovací stanice nainstalovaný<br/>nejnovější systém BIOS a ovladače. V případě potřeby je<br/>v rámci zajištění optimální funkčnosti aktualizujte.</li> <li>Zkontrolujte, zda je ve Správci zařízení systému Windows<br/>nainstalován ovladač řadiče RealTek Gigabit Ethernet<br/>Controller.</li> <li>Pokud systém BIOS obsahuje položku LAN/GBE Enabled/<br/>Disabled, ujistěte se, že je nastavena na možnost Enabled.</li> <li>Zkontrolujte Správce zařízení systému Windows a ujistěte se,<br/>že je nainstalován a povolen řadič RealTek Gigabit Ethernet<br/>Controller.</li> <li>Ověřte připojení podle stavu kontrolky LED ethernetového<br/>portu. Pokud kontrolka LED nesvítí, zkuste znovu připojit oba<br/>konce kabelu, aby se zajistilo bezpečné připojení.</li> <li>Zkuste dokovací stanici vypnout odpojením kabelu Type-C<br/>a vyjmutím napájecího adaptéru z dokovací stanice; následně<br/>ji znovu zapněte opětovným připojením napájecího adaptéru<br/>k dokovací stanici a teprve potom připojte kabel Type-C<br/>k počítači.</li> </ol> |
| Porty USB nejsou funkční v prostředí předoperačního systému<br>(pre-OS).                                                                                                  | Ověřte, zda jsou v systému BIOS povoleny následující možnosti:<br>• Povolit podporu funkce spuštění USB<br>• Enable External USB Port<br>• Povolit podporu spouštění ze zařízení Thunderbolt                                                                                                    |
| Funkce spouštění PXE není v dokovací stanici k dispozici.                                                                                                    | <ol> <li>Zkontrolujte, zda je v systému BIOS povolen integrovaný řadič<br/>síťové karty (NIC) s podporou spouštění PXE.</li> <li>Ověřte, zda jsou na stránce konfigurace USB/Thunderbolt<br/>v nastavení systému BIOS povoleny následující možnosti:         <ul> <li>Povolit podporu funkce spuštění USB</li> <li>Povolit podporu spouštění ze zařízení Thunderbolt</li> </ul> </li> </ol>                                                                                                    |
| Funkce spouštění přes USB nefunguje.                                                                                                    | <ul> <li>Ověřte, zda jsou na stránce konfigurace USB/Thunderbolt<br/>v nastavení systému BIOS povoleny následující možnosti:</li> <li>Povolit podporu funkce spuštění USB</li> <li>Enable External USB Port</li> <li>Povolit podporu spouštění ze zařízení Thunderbolt</li> </ul>                                                                                                    |
| Když je připojen kabel Type-C / Thunderbolt 3 Type-C, napájecí<br>adaptér se na stránce s informacemi o baterii v nastavení systému<br>BIOS zobrazí jako "Not Installed". | <ol> <li>Ověřte, že je dokovací stanice správně připojena ke svému<br/>vlastnímu napájecímu adaptéru.</li> </ol>                                                                                                    |

#### Tabulka 20. Odstraňování problémů (pokračování)

| Příznaky                                                                                                    | Navrhovaná řešení                                                                                                    |
|----------------------------------------------------------------------------------------------------|----------------------------------------------------------------------------------------------------|
|                                                                                                    | <ol> <li>Zkontrolujte, zda svítí kontrolka LED tlačítka napájení na<br/>dokovací stanici.</li> <li>Abyste zajistili stabilní připojení, odpojte a připojte kabel Type-<br/>C / Thunderbolt 4 (Type-C) k počítači.</li> </ol>                                                                                                    |
| Periferní zařízení připojená k dokovací stanici nefungují, když se<br>počítač spouští v prostředí před spuštěním operačního systému<br>(pre-OS).          | <ul> <li>Pokud má nastavení systému BIOS vašeho počítače konfigurační stránku USB/Thunderbolt, ujistěte se, že jsou povoleny následující možnosti umožňující funkčnost dokovací stanice v prostředí předoperačního systému (pre-OS):</li> <li>Enable External USB Port</li> <li>Povolit podporu spouštění ze zařízení Thunderbolt</li> <li>(i) POZNÁMKA: Ve výchozím nastavení je podpora spouštění Thunderbolt v nastavení systému BIOS v počítačích Dell zakázána. V důsledku toho nemusí periferní zařízení, která jsou připojena k dokovací stanici, fungovat v prostředí před spuštěním operačního systému (pre-OS).</li> </ul> |
| Při připojování dokovací stanice k počítači se zobrazí výstražná<br>zpráva s upozorněním, že k počítači je připojený poddimenzovaný<br>napájecí adaptér.  | <ul> <li>Ověřte, že je dokovací stanice bezpečně připojena ke svému<br/>vlastnímu napájecímu adaptéru. Pokud počítač vyžaduje<br/>příkon vyšší než 130 W, ujistěte se, že je také připojen<br/>k vlastnímu napájecímu adaptéru, aby se zajistilo správné<br/>nabíjení a optimální výkon.</li> </ul>                                                                                                    |
| Zobrazí se varovná zpráva, že je připojen napájecí adaptér s nižší<br>velikostí.                                                                          | <ul> <li>Pokud došlo k odpojení konektoru dokovacího kabelu od portu USB/Thunderbolt počítače, vyzkoušejte následující postup:</li> <li>1. Odpojte dokovací kabel od počítače.</li> <li>2. Počkejte alespoň 15 sekund.</li> <li>3. Znovu připojte kabel dokovací stanice a vyzkoušejte kabel dokovací stanice ještě jednou.</li> </ul>                                                                                                    |
| Není detekován žádný externí displej a kontrolka LED USB nebo<br>datového kabelu nesvítí.                                                                 | <ol> <li>Pokud došlo k odpojení dokovacího konektoru od portů USB/<br/>Thunderbolt počítače, zkuste dokovací konektor znovu připojit,<br/>aby se připojení obnovilo.</li> <li>Pokud výše uvedené kroky problém nevyřeší, zkuste počítač<br/>vyjmout z dokovací stanice a restartovat, abyste zjistili, zda se<br/>tím problém vyřeší.</li> </ol>                                                                                                    |
| Když je dokovací stanice připojena k počítači se systémem Ubuntu<br>18.04 LTS, síť Wi-Fi je vypnutá. Po restartování počítače však bude<br>znovu povolen. | <ol> <li>Zkuste v nastavení systému BIOS zakázat možnost Control<br/>WLAN radio.</li> <li>Případně můžete tuto možnost také zakázat v nastavení<br/>Ubuntu:         <ul> <li>a. Přejděte do části Settings.</li> <li>b. Klikněte na položku Power Management.</li> <li>c. Vyhledejte možnost Wireless Radio Control.</li> <li>d. Zrušte zaškrtnutí pole vedle.</li> </ul> </li> </ol>                                                                                                    |
| Dokovací stanice není napájena.                                                                                                    | <ol> <li>Odpojte kabel USB Type-C od počítače a napájecího adaptéru<br/>dokovací stanice.</li> <li>Připojte napájecí adaptér dokovací stanice.</li> <li>Kontrolka LED tlačítka napájení dokovací stanice by měla 3x<br/>zablikat, což znamená, že se dokovací stanice zapíná.</li> </ol>                                                                                                    |
| Dokovací stanice nefunguje správně, a to ani po ověření, zda jsou<br>systém BIOS, firmware a ovladače aktuální.                                           | <ul> <li>Restartujte dokovací stanici.</li> <li>Jestliže problém přetrvává: <ol> <li>Znovu připojte napájecí adaptér dokovací stanice.</li> <li>Restartujte dokovací stanici.</li> </ol> </li> <li>Pokud problém přetrvává: <ol> <li>Znovu připojte napájecí adaptér dokovací stanice.</li> <li>Pokud dokovací stanice stále nereaguje, restartujte ji.</li> </ol> </li> </ul>                                                                                                    |

#### Tabulka 20. Odstraňování problémů (pokračování)

| Příznaky | Navrhovaná řešení                                                                                                    |  |  |
|----------|----------------------------------------------------------------------------------------------------|--|--|
|          | <ol> <li>Povolte, aby dokovací stanice SD25TB4 zobrazila matici podpory.</li> <li>Restartujte dokovací stanici.</li> </ol> |  |  |

## Nápověda a kontakt na společnost Dell

## Zdroje pro vyhledání nápovědy

Informace a nápovědu k produktům a službám Dell můžete získat v těchto zdrojích samoobslužné pomoci.

#### Tabulka 21. Zdroje pro vyhledání nápovědy

| Zdroje pro vyhledání nápovědy                                                                                                    | Umístění zdrojů                                                                                                    |
|----------------------------------------------------------------------------------------------------|----------------------------------------------------------------------------------------------------|
| Informace o produktech a službách společnosti Dell                                                                                                    | Stránky společnosti Dell                                                                                                    |
| Kontaktujte oddělení podpory                                                                                                    | V hledání Windows zadejte text Contact Support a poté stiskněte klávesu Enter.                                                                                                    |
| Nápověda k operačnímu systému online                                                                                                    | Stránky podpory pro systém Windows<br>Stránky podpory pro systém Linux                                                                                                    |
| Přistupujte ke špičkovým řešením, diagnostice, ovladačům<br>a souborům ke stažení a získejte více informací o počítači<br>prostřednictvím videí, návodů a dokumentů. | Dokovací stanici Dell Ize jedinečným způsobem identifikovat pomocí<br>výrobního čísla nebo kódu Express Service Code. Pokud chcete<br>zobrazit relevantní podpůrné zdroje k dokovací stanici Dell, zadejte<br>výrobní číslo nebo kód Express Service Code na webu podpory<br>společnosti Dell.<br>Další informace o umístění výrobního čísla u vašeho zařízení Dell<br>najdete v části Vyhledání výrobního čísla. |
| Články znalostní báze Dell                                                                                                    | <ol> <li>Přejděte na stránku podpory společnosti Dell.</li> <li>V liště nabídky na horní straně stránky vyberte možnost<br/>Podpora &gt; Knihovna podpory.</li> <li>Do vyhledávacího pole na stránce Knihovna podpory vložte<br/>klíčové slovo, téma nebo modelové číslo. Po kliknutí nebo<br/>ťuknutí na ikonu vyhledávání se zobrazí odpovídající články.</li> </ol>                                            |

### Kontaktování společnosti Dell

Informace o kontaktování společnosti Dell ohledně prodeje, technické podpory a záležitostí týkajících se zákaznického servisu naleznete v části Kontakt na podporu na stránce podpory Dell Support.

(i) POZNÁMKA: Dostupnost služeb se může lišit v závislosti na zemi nebo regionu a produktu.

**POZNÁMKA:** Pokud nemáte aktivní internetové připojení, můžete najít kontaktní informace na nákupní faktuře, balicím seznamu, účtence nebo v katalogu produktů společnosti Dell.